Asker alma Genel Müdürlüğü e-Yoklama Projesi Aile Hekimi İşlemleri

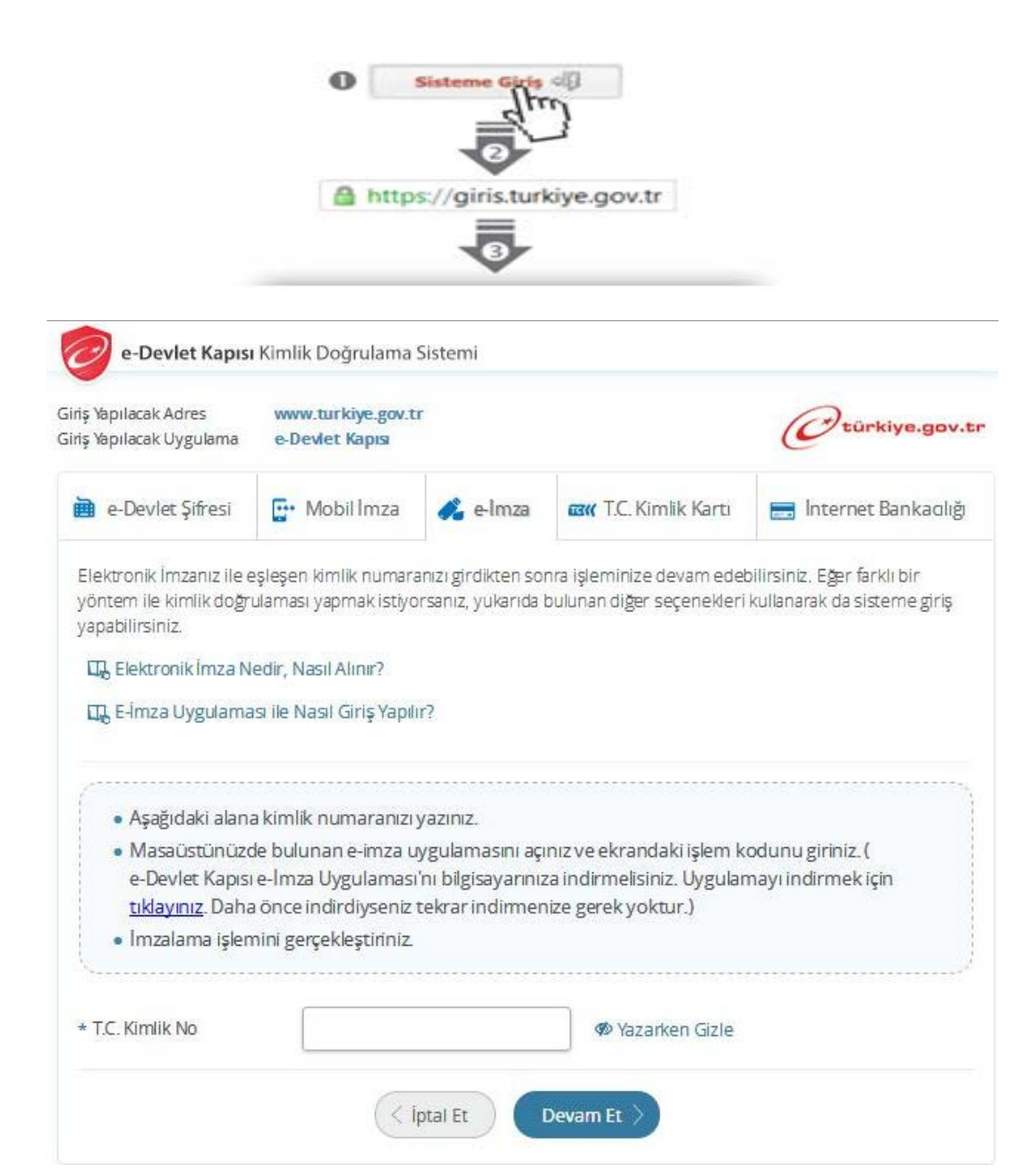

Aile Hekimi tarafından elektronik imza kimlik doğrulama yöntemine tıklanıp ekranda çıkan yönergeleri takip ederek kendi T.C. Kimlik numarasi kullanılarak sisteme giriş yapılacaktır.

| e-Devlet Kapisi<br>Kamu Uygulamalari Mer | kezi                                                            |                                                                |
|------------------------------------------|-----------------------------------------------------------------|----------------------------------------------------------------|
| 🛱 Ana Sayfa                              | Yetkim Olan Hizmetler Tüm Hizmetler                             |                                                                |
| 🗘 e-Devlet Kapısı                        | *                                                               |                                                                |
| 🗀 e-Hizmetler                            | SAGLIK<br>Askerlik İslemleri                                    | Bu sayfada KUM'dan sunulan<br>yetkil olduğunuz hizmetler bilgi |
| 🕜 Servis Paylaşımları                    | 15. teps haven) - Askerlik Yoklaması Sağlık Muayenesi İşlemleri | uygulamaya erişim izininiz yok<br>ise. Roli kurum ile letisime |
| e) Kurum Uygulamaları                    |                                                                 | geçerek izin almanız<br>gerekmektedir.                         |

\* Yükümlülerin doldurmuş oldukları "Yoklamada Uygulanacak Sağlık Durumu Hakkında Bilgi Formu"nda belirttikleri hususları da dikkate alarak AHBS'deki "Askerlik Yoklaması" modülünden hizmete erişerek "Askerlik Yoklaması Sağlık Muayene İşlemleri Aile Hekimleri Kullanım Kılavuzu"na göre yükümlülerin sağlık muayenelerini yapacaktır.

\* Yükümlülerin kayıtlı olduğu Aile Hekimi olmayanlar, bu hizmeti kullanamazlar.

#### Yükümlü T.C. Kimlik Numarası Sorgulama

| 1/10) T.C. Kimlik Nu       | marası Sorgulama                                                                  |  |
|----------------------------|-----------------------------------------------------------------------------------|--|
| Bu hizmeti kullanarak, ask | cerlik yoklaması sağlık muayenesi işlemlerini 10 aşamada gerçekleştirebilirsiniz. |  |
| T.C. Kimlik Numarası       | Lütfen muayene olacak kişinin T.C. Kimlik Numarasını giriniz.                     |  |
|                            |                                                                                   |  |

\* İlk aşama olan T.C. Kimlik Numarası Sorgulama ekranı açılır. Bu aşamada, muayene olmak için gelen yükümlünün T.C. Kimlik Numarasını girip "Sorgula" butonuna tıklanır.

\* Sorgulanan T.C. Kimlik Numarasına ait askerlik yoklaması yapılır.

|                   | Askerlik Yoklaması Sağlık | Muayenesi İşlemleri |
|-------------------|---------------------------|---------------------|
| Yükümlü Bilaileri | 2/10) Kişi Bilgileri      | 12345678910         |
| rakarna Bigion    | Adı Soyadı                |                     |
|                   | Anne Adr                  |                     |
|                   | Baba Adı                  |                     |
|                   | Doğum Tarihii             |                     |
|                   | Adresi                    | +                   |
|                   | Fotoğraf                  | 2                   |
|                   |                           | Devami Et           |

() Ger

\* Yükümlünün kimlik kartındaki bilgileri, fotoğrafı ile sistemde yüklenilen fotoğrafın muayene için gelen yükümlüye ait olduğu kanaati oluşursa muayene işlemine devam edilir.

\* Fotoğrafı <u>yüklenmemiş veya kendisine ait fotoğrafını yüklememiş</u> yükümlülerin <u>muayenesini yapılmaz</u> ve fotoğrafını talimata uygun şekilde yüklemesi gerektiği söylenir.

## Aile Hekimi İşlemleri Yükümlü Hayati Ölçüm Bilgileri

| Askerlik Yoklaması Sağlık    | Mua    | iyenesi İşlemleri      |   |
|------------------------------|--------|------------------------|---|
| 3/10) Genel Muayene B        | Bilgil | eri - Hayati Ölçümleri |   |
| Ağırlık (kg)                 | *      |                        |   |
| Boy (cm)                     | *      |                        |   |
| Kan Grubu                    | *      | A+                     | • |
| Sistolik Kan Basıncı (mmHg)  |        | [                      |   |
| Diastolik Kan Basıncı (mmHg) |        |                        |   |
| Vücut Sıcaklığı (*C)         |        |                        |   |

\* Sağlık Yeteneği Yönetmeliği esaslarına uygun olarak yükümlünün boy ve kiloları aşırı uç değerlerde bulunup bulunmadığı sistem tarafından kontrol edilir.

\* "Devam Et" butonunun tıklanması ile bu kontrole göre uygun ekran açılacaktır.

| Doldurduğunuz bilgilere göre<br>yükümlünün sevk edileceği y | e yükümlü Geçici Sağlık Kurulu'na veya uygun gördüğünüz bir hastaneye sevk edilecektir. Aşağıdaki aland<br>veri seçiniz.                                                       |
|-------------------------------------------------------------|----------------------------------------------------------------------------------------------------|
| Geçici Sağlık Kurulu öze                                    | ellikle hastaneye gidemeyecek/yatalak durumundaki yükümlüler için kolaylık sağlamak<br>ruldur, İslemler 1 ile 3 ay arasında bir sürede tamamlanabilir. Yükümlü ile bu bilginin |
| paylaşılması sonrasında                                     | a Geçici Sağlık Kurulu ya da Hastane sevk kararı vermeniz önerilir.                                                                                                    |

Boy / Kilo Uyumsuzluğu Bulunan Yükümlüler İçin Sevk Onayı

\* Sağlık Yeteneği Yönetmeliği esaslarına uygun olarak yükümlünün boy ve kiloları aşırı uç değerlerde ise bu ekran görüntülenecektir.
\* Uyarılar da değerlendirilerek sevk seçimi yapılacaktır.

Boy/Kilo Uyumsuzluğu Dolayısıyla Geçici Sağlık Kuruluna Sevk E-İmza Ekranı

\* Yükümlü için girilen bilgilerin ön izlemesi yapıldıktan sonra eimzalama için bu ekran görüntülenir.

\* E-imzalama işlemini yapmanız beklenir.

\*Bilgilerde değişiklik yapa-bileceğiniz son aşama bu aşamadır.

| Askerlik Yoklama                                                                                                    | ısı Sağlık Muayenesi İşlemleri                                                                                                    |                           |                            |                                                                                              |
|----------------------------------------------------------------------------------------------------|----------------------------------------------------------------------------------------------------|---------------------------|----------------------------|----------------------------------------------------------------------------------------------|
| 9/10) İmzalama                                                                                                    | a İşlemi                                                                                                    |                           |                            |                                                                                              |
| Işlemi tam<br>işlem kodu<br>indirmediy                                                                                                    | namlamak için e-İmza kullanarak aşağıda g<br>unu, bilgisayarınıza indirdiğiniz E-Devlet E-<br>/seniz indirmek için t <del>ıklayınız</del> .                                                                                              | örüntülenen<br>mza uygula | belgeyi imz<br>masına girr | alamanız gerekmektedir. İmzalama işlemi içir<br>nelisiniz. Eğer E-Devlet E-İmza Uygulamasını |
| İşlem Kodu                                                                                                    |                                                                                                    |                           |                            |                                                                                              |
|                                                                                                    |                                                                                                    | 639                       | 32                         |                                                                                              |
|                                                                                                    |                                                                                                    |                           |                            |                                                                                              |
|                                                                                                    | E-Imza                                                                                                    | işleminizi tar            | mamlamanız                 | bekleniyor                                                                                   |
|                                                                                                    | A SKERLÍK YOKLAM                                                                                                    | ASI SAĞL                  | IK MUAY                    | ENE BELGESI                                                                                  |
|                                                                                                    |                                                                                                    | T.C.                      |                            |                                                                                              |
|                                                                                                    | SA                                                                                                    | GLIK BAKA                 | NLIĜI<br>E HEKÍMLI         | ĞI BIRIMI                                                                                    |
|                                                                                                    |                                                                                                    | IL / ILÇE                 |                            |                                                                                              |
| SAYI                                                                                                    | : 1234567890                                                                                                    |                           |                            |                                                                                              |
| KONU                                                                                                    | : Sağlık Muayene Sonucu                                                                                                    |                           |                            |                                                                                              |
| İŞLEM ZAMANI                                                                                                    | : 01/01/2017 12:34:56                                                                                                    |                           |                            |                                                                                              |
|                                                                                                    |                                                                                                    |                           |                            |                                                                                              |
|                                                                                                    |                                                                                                    | UBE SÍ BA                 | SKANLIČ                    | INA                                                                                          |
| Aşağıda kimlik bilgil                                                                                                    | eri yazılı yükümlünün TSK Sağlık Yete                                                                                                    | neği Yönet                | meliği esa                 | slarına göre sağlık muayenesi yapılarak                                                      |
| TO KING K NUMA                                                                                                    | -                                                                                                    |                           |                            |                                                                                              |
| ADI SOYADI                                                                                                    | MASI . 12345076910                                                                                                    |                           |                            |                                                                                              |
| KAN GRUBU                                                                                                    | : A+                                                                                                    |                           |                            |                                                                                              |
| BOY (cm)                                                                                                    | : 175                                                                                                    |                           |                            |                                                                                              |
| KÍLO (kg)                                                                                                    | : 105                                                                                                    |                           |                            |                                                                                              |
|                                                                                                    |                                                                                                    |                           |                            | AÇIKLAMA (EVET CEVAPLARI İÇİN I                                                              |
| DEGERLENDIRINI                                                                                                    | 2                                                                                                    | EVEI                      | HATIK                      | DÖLDURUNUZ.)                                                                                 |
| <ol> <li>Özellikle yükümlü<br/>başta olmak üzere i<br/>(organ veya uzuv k<br/>hepatit, HIV, vb.) ve<br/>durumuna alt kayıt</li> </ol>                                                                                     | ü tarafından beyan edilen sağlık sorun<br>herhangi bir tedavi, rapor, ameliyat<br>aybı), bulaşıcı hastalık (überküloz, vira<br>ıya sürekli kullanması gereken ilaç<br>var mı?                                                            | 1                         |                            |                                                                                              |
| 2. Görme veya lşitri                                                                                                    | ne kaybi mi?                                                                                                    |                           |                            |                                                                                              |
| 2. Monument and a                                                                                                    | esinde tespit edilen alkol veya madde                                                                                                    |                           |                            |                                                                                              |
| bağımlılığına ilişkin                                                                                                    | kayit veya bilgi var mi?                                                                                                    |                           |                            |                                                                                              |
| 4. Kayıtlarına geçm<br>fertlerinde psikiyatri                                                                                                    | kayıt veya bilgi varmı?<br>Iş, kendisinde veya yakın alle<br>k rahatsızlık dyküsü varmı?                                                                                                    |                           |                            |                                                                                              |
| <ol> <li>Muayenesi netici<br/>bağımlılığına ilişkin</li> <li>Kayıtlarına geçim<br/>fertlerinde psikiyatri</li> <li>Şimdiki muayene<br/>Ruhsal açıdan ileri<br/>mı?</li> </ol>                                             | kayıt veya oligi var miz<br>liş, kendisinde veya yakın alle<br>kı rahatsızlık dykdisü var mı?<br>Ebülgularına göre bedensel veya<br>tetkiki gerektirecek bir bülgunuz var                                                                |                           |                            |                                                                                              |
| 3. Muayenesi neuc<br>bağımlılığına ilişkin<br>4. Kayıtlarına geçin<br>fertlerinde psiklyatri<br>5. Şimdiki muayene<br>Ruhsal açıdan ileri<br>mı?<br>SAĞLIK KODU                                                           | kayıt veya olığı var mı?<br>liş, kendisinde veya yakın alle<br>kı rahatsızlık dykdisü var mı?<br>Ebülgularına göre bedensel veya<br>tetkiki gerektirecek bir bülgunuz var<br>:-                                                          |                           |                            |                                                                                              |
| <ol> <li>Muayenesi neuc<br/>bağımlılığına ilişkin<br/>4. Kayıtlarına geçm<br/>fertlerinde psikiyatri<br/>5. Şimdiki muayene<br/>Ruhsal açıdan ileri<br/>mı?</li> <li>SAĞLIK KODU<br/>SAĞLIK KARARI</li> </ol>             | Kayıt veya oligi var mi?<br>liş, kendisinde veya yakın alle<br>kı rahatsızlık dykdisü var mı?<br>Ebulgularına göre bedensel veya<br>tetkiki gerektirecek bir bulgunuz var<br>:-<br>: -<br>: GEÇİCİ SAĞLIK KURULUNA S                     |                           |                            |                                                                                              |
| <ol> <li>Muayenesi neuc<br/>bagimiligina ilişkin<br/>4. Kayıtlarına geçm<br/>fertlerinde psikiyatri<br/>5. Şimdiki muayene<br/>Ruhsal açıdan ileri<br/>mı?</li> <li>SAĞLIK KODU<br/>SAĞLIK KARARI<br/>AÇIKLAMA</li> </ol> | Kayıt veya oligi var mi?<br>Iç, kendisinde veya yakın alle<br>Kı rahatsızlık dyküsü var mı?<br>Ebulgularına göre bedensel veya<br>tetkiki gerektirecek bir bulgunuz var<br>:-<br>: GEÇİCİ SAĞLIK KURULUNA S<br>: BOY/KİLO UYUMSUZLUĞU BU |                           | TADIR.                     | (E.M7AUD/2.)                                                                                 |
| 3. indugenesi neuco<br>bagimiligina ilişkin<br>4. Kayıtlarına geçm<br>ferlerinde psikiyatı<br>5. Şimdik imdayene<br>Ruhsal açıdan ileri<br>mı?<br>SAĞLIK KODU<br>SAĞLIK KARARI<br>AÇIKLAMA                                | Kayıt veya olığı var mi?<br>Iğ, kendisinde veya yakın alle<br>IK rahatsızlık dyküsü var mı?<br>Ebulgularına göre bedensel veya<br>tetkiki gerektirecek bir bulgunuz var<br>:-<br>: GEÇİCİ SAĞLIK KURULUNA S<br>: BOY/KİLO UYUMSUZLUĞU BU |                           | TADIR.                     | (E-İMZALIDIR.)                                                                               |

Diploma Tescil No:

\* Alle Hekiminizoe hakkınızda verilecek Askerlik Yokiaması Sağlık Muayenesi kararına, 30 işgünü içerisinde en yakın Askerlik şubesine müracaat ederek Niraz etme hakkınız bulunmaktadır.

Boy/Kilo Uyumsuzluğu Dolayısıyla Geçici Sağlık Kuruluna Sevk Sonuç Ekranı

\* Askerlik muayenesi sonuçlan-mıştır.

\* Bu aşamadan sonra yükümlü bilgilerinde değişiklik yapılamayacağından, değişiklik istenirse yükümlünün askerlik şubesine yönlendirilmesi gerekmektedir.

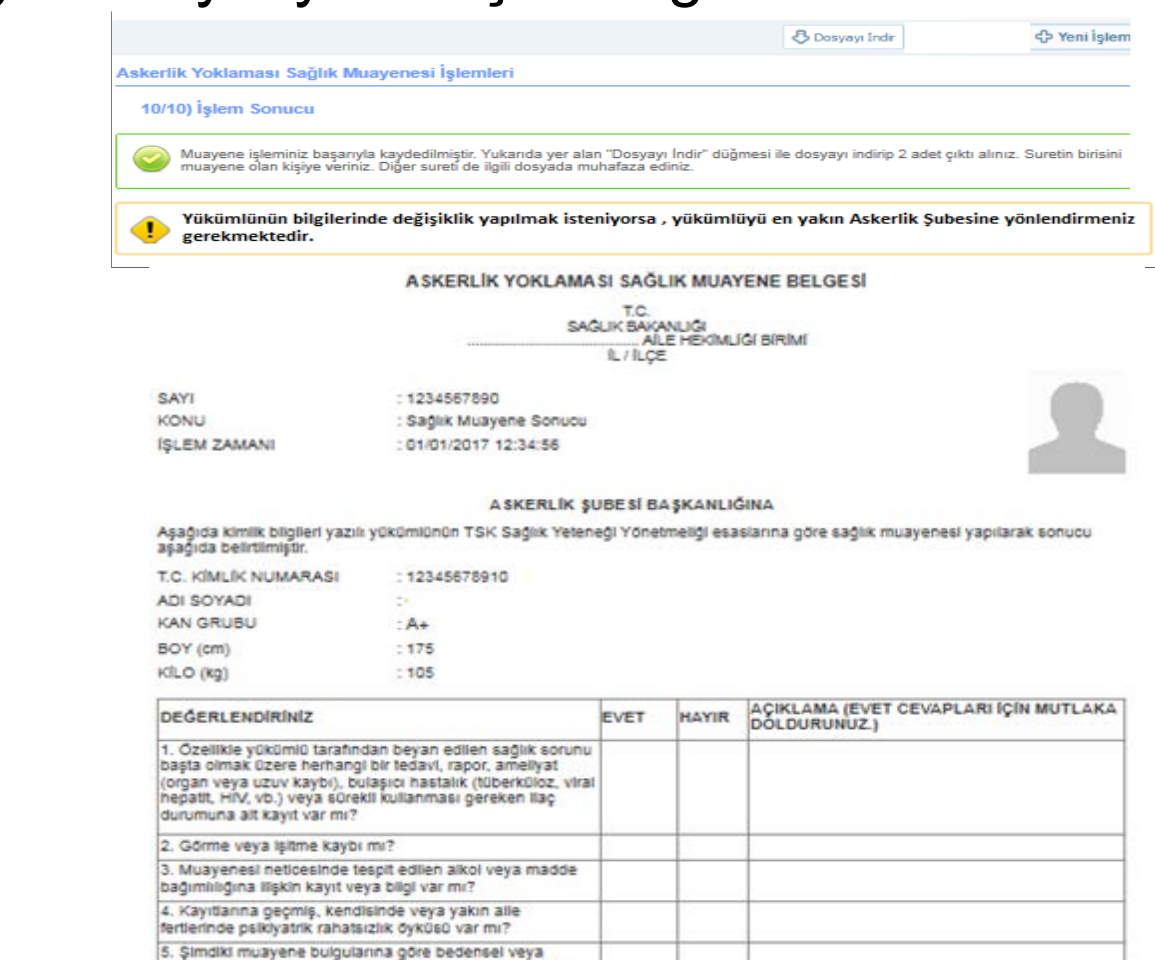

SAGLIK KODU

SAĞLIK KARARI AÇIKLAMA : GEÇİCİ SAĞLIK KURULUNA SEVK : BOY/KİLO UYUMSUZLUĞU BULUNMAKTADIR.

(E-İMZALIDIR.) TABİP Adı Soyadı : Diploma Tescil No:

 Alle Hekiminizoe hakkinizda verileoek Askerlik Yokiamasi Sağlık Muayenesi kararına, 30 işgünü içerisinde en yakın Askerlik şubesine müracaat ederek tiraz etme hakkiniz bulunmaktadır.

Ruhsal açıdan ileri tetkiki gerektirecek bir bulgunuz yar

#### Boy/Kilo Uyumsuzluğu Dolayısıyla Hastaneye Sevk Ekranı

| Sevk Onayı                                                                                                    |                                                                                                    |         |
|----------------------------------------------------------------------------------------------------|----------------------------------------------------------------------------------------------------|---------|
| Doldurduğunuz bilgilere göre<br>yükümlünün sevk edileceği ye                                                                    | yükümlü Geçici Sağlık Kurulu'na veya uygun gördüğünüz bir hastaneye sevk edilecektir. Aşağıdaki alanda<br>eri seçiniz.                                                                                                    |         |
| Geçici Sağlık Kurulu özel<br>maksatlı istisnai bir kurı<br>paylaşılması sonrasında                                              | llikle hastaneye gidemeyecek/yatalak durumundaki yükümlüler için kolaylık sağlamak<br>uldur. İşlemler 1 ile 3 ay arasında bir sürede tamamlanabilir. Yükümlü ile bu bilginin<br>ı Geçici Sağlık Kurulu ya da Hastane sevk kararı vermeniz önerilir. |         |
| Yükümlünün Sevk Edileceği Yer                                                                                                   | ★O GEÇÎCÎ SAĞLIK KURULU 🕐 HASTANE                                                                                                    |         |
| Poliklinik                                                                                                    | * E                                                                                                    |         |
|                                                                                                    | Devam Et                                                                                                    |         |
|                                                                                                    |                                                                                                    | <       |
|                                                                                                    | ayenesi İşlemleri                                                                                                    |         |
| kerlik Yoklaması Sağlık Mua                                                                                                    |                                                                                                    |         |
| kerlik Yoklaması Sağlık Muz     Doldurduğunuz muayene si     hastanelerin listelendiği aşa                                      | onucu bilgilerine göre ilgili kişinin hastaneye sevki gerekiyor. Görev yaptığınız ilçe veya il sınırları iç<br>ağıdaki alanda, yükümlünün sevk edileceği hastaneyi seçiniz.                                                                         | erisino |
| kerlik Yoklaması Sağlık Muz     Doldurduğunuz muayene si     hastanelerin listelendiği aşa     ikümlünün Sevk Edileceği Hastane | onucu bilgilerine göre ilgili kişinin hastaneye sevki gerekiyor. Görev yaptığınız ilçe veya il sınırları iç<br>ağıdaki alanda, yükümlünün sevk edileceği hastaneyi seçiniz.<br>e * Seçiniz                                                          | erisin  |

- \* Sevk yeri olarak "Hastane" seçildiğinde poliklinik seçimi için alan açılacaktır.
  - \* "Devam Et" butonu tıklandığında hastane seçimi istenecektir.

 \* Hastane seçiminde öncelikle varsa bulunduğunuz ilçe sınırları içerisindeki yoksa bulunduğunuz il sınırları içerisindeki yetki hastanelerden birinin seçimi gerekmektedir.

### Aile Hekimi İşlemleri Boy/Kilo Uyumsuzluğu Dolayısıyla Hastaneye Sevk E-İmza Ekranı

SAYI

KONU

🖂 Düzenle

Askerlik Yoklaması Sağlık Muayenesi İşlemleri

9/10) İmzalama İşlemi

İşlemi tamamlamak için e-İmza kullanarak aşağıda görüntülenen belgeyi imzalamanız gerekmektedir. İmzalama işlemi için aşağıdaki iślem kodunu, bilgisayarınıza indirdiğiniz E-Devlet E-İmza uygulamasına girmelisiniz. Eğer E-Devlet E-İmza Uygulamasını indirmediyseniz indirmek için tıklayınız.

#### İşlem Kodu

SAĞLIK KODU SAĞLIK KARARI

ACIKLAMA:

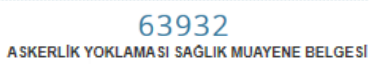

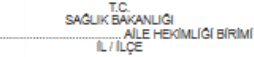

: 1234567890 SAYI KONU Sağlık Muayene Sonucu **ÍSLEM ZAMANI** : 01/01/2017 12:34:56

#### A SKERLÍK SUBESÍ BASKANLIĞINA

Aşağıda kimlik bilgileri yazılı yükümlünün TSK Sağlık Yeteneği Yönetmeliği esaslarına göre sağlık muayenesi yapılarak sonucu aşağıda belirtilmiştir.

T.C. KÍMLÍK NUMARASI : 12345678910 ADI SOYADI KAN GRUBU BOY (cm) KÍLO (kg)

| EVET | HAYIR | AÇIKLAMA (EVET CEVAPLARI IÇIN MUTLAKA<br>DOLDURUNUZ.) |
|------|-------|-------------------------------------------------------|
|      |       |                                                       |
|      |       |                                                       |
|      |       |                                                       |
|      |       |                                                       |
|      |       |                                                       |
|      | EVET  | EVET HAYIR                                            |

BOY/KILO UYUMSUZLUĞU BULUNMAKTADIR.

| ç   |  |  |
|-----|--|--|
|     |  |  |
| dde |  |  |
|     |  |  |
| ar  |  |  |

(E-İMZALIDIR.) TABÍP Adi Soyadi : **Diploma Tescil No:** 

POLÍKLÍNÍĞÍ) SEVKÍ UYGUNDUR

#### : 1234567890 : Hastaneye Sevk **ÍSLEM ZAMANI** : 01/01/2017 12:34:56

#### "AÍLE HEKÍMÍNÍN SEÇTÍĞÍ YÜKÜMLÜNÜN SEVKEDÍLECEĞÍ HASTANE" BAŞTABÍPLÍĞÍNE

HASTANEYE SEVK BELGES

AİLE HEKİMLİĞİ BİRİMİ

TC SAĞLIK BAKANLIĞI

IL/ILCE

1. Yoklama esnasında rahatsızlığını belirten aşağıda kimliği yazılı yükümlü "Alle Hekiminin Seçtiği Polikilnikler" sevk edilmiştir.

2. Yükümlünün TSK Sağlık Yeteneği Yönetmeliği esaslarına göre sağlık muayenesinin yapılarak sonucun "Alle Hekimi fiçe Adı" Askerlik Subesi Baskanlığına bildirilmesini arz ederim.

> (E-İMZALIDIR.) TABIP Adi Soyadi : Diploma Tescil No:

T.C. Kimlik No : 12345678910 Adi Soyadi : ADNKS Adresi : "e-Devlet Kapisı'nda kayıtlı NVİ Adesi" Askerlik Subesi : "Alle Hekimi liçe Adı" Askerlik Subesi

KÍMLÍĞÍ

\* Alle Hekiminizce hakkınızda verilecek Askerlik Yokiaması Sağlık Muayenesi kararına, 30 işgünü içerisinde en yakın Askerlik şubesine müracaat ederek Itiraz etme hakkınız bulunmaktadır.

: HASTANEYE (

#### Boy/Kilo Uyumsuzluğu Dolayısıyla Hastaneye Sevk Sonuç Ekranı

|                                                                                                    |                                                        | Dosyayı İndir                                                 | 🗘 Yeni İşlem     |                                             |                                                   |                                                  |                                      |
|----------------------------------------------------------------------------------------------------|--------------------------------------------------------|---------------------------------------------------------------|------------------|---------------------------------------------|---------------------------------------------------|--------------------------------------------------|--------------------------------------|
| Askerlik Yoklaması Sağlık Muayenesi İşlemleri                                                                                                    |                                                        |                                                               |                  |                                             |                                                   |                                                  |                                      |
| 10/10) İşlem Sonucu                                                                                                    |                                                        |                                                               |                  |                                             |                                                   |                                                  |                                      |
| Muayene işleminiz başarıyla kaydedilmiştir. Yukarıda yer<br>muayene olan kişiye veriniz. Diğer sureti de ilgili dosyada                                                                                                    | ılan "Dosyayı İndir" düğ<br>muhafaza ediniz.           | mesi ile dosyayı indirip 2 adet çıktı alınız.                 | Suretin birisini |                                             |                                                   |                                                  |                                      |
| Aşağıdaki dosyanın 2. sayfasında Hastaneye Sevk Belgesi<br>unutmayınız!                                                                                                    | bulunmaktadır. Hastane                                 | aye Sevk Belgesini de muayene olan kişiyı                     | e vermeyi        |                                             |                                                   | HASTANEYE SEVK BELGESI                           |                                      |
| Yükümlünün bilgilerinde değişiklik yapılmak ist gerekmektedir.                                                                                                    | eniyorsa , yükümlü                                     | üyü en yakın Askerlik Şubesine yör                            | nlendirmeniz     |                                             |                                                   | T.C.<br>SAĞLIK BAKANLIĞI<br>ALE HEKİMLİĞİ BİRİMİ |                                      |
| A SKERLÍK YOKLAMA                                                                                                    | SI SAĞLIK MUAYEN                                       | NE BELGESI                                                    |                  |                                             |                                                   | in ringe                                         |                                      |
| SAG<br>SAYI : 1234567890<br>KONU : Sağlık Muayene Sonucu<br>ISI EM ZAMANI : 01/01/017.10734/55                                                                                                    | T.C.<br>LIK BAKANLIĞI<br>AİLE HEKİMLİĞİ E<br>İL / İLÇE | sirimi                                                        | R                | SAYI<br>KONU<br>İŞLEM ZAMANI                | : 1234567890<br>: Hastaneye Se<br>: 01/01/2017 12 | vk<br>:34:56                                     | 5                                    |
| Askerlík su                                                                                                    | BESÍ BAŞKANLIĞIN                                       | A                                                             |                  |                                             |                                                   |                                                  |                                      |
| Aşağıda kimlik bilgileri yazılı yükümlünün TSK Sağlık Yetene<br>aşağıda belirtilmiştir.                                                                                                    | ği Yönetmeliği esaslar                                 | rına göre sağlık muayenesi yapılarak son                      | nucu             | TAÍLE HE                                    | KİMİNİN SEÇTİĞİ                                   | YÜKÜMLÜNÜN SEVKEDİLECEĞİ HASTANE                 | " BA ŞTABİPLİĞİNE                    |
| T.C. KÍMLÍK NUMARASI : 12345678910<br>ADI SOYADI                                                                                                    |                                                        |                                                               |                  | 1. Yoklama esnasında rahata                 | sızlığını belirten asa                            | dıda kimildi yazılı yükümlü "Alle Hekiminin Seci | tiði Poliklinikler" sevk edilmistir. |
| KAN GRUBU                                                                                                    |                                                        |                                                               |                  | 2 Yükümlünün TSK Sağlık Y                   | /eteneñi Vónetmeliń                               | esselarina očre sačlik muzvenesinin vanijara     | k sonucun "Alle Hekimi İlce Adı"     |
| BOY (cm) :<br>KILO (kg) :                                                                                                    |                                                        |                                                               |                  | Askerlik Şubesi Başkanlığına                | a bildirilmesini arz e                            | Jerim.                                           |                                      |
| DEĞERLENDİRİNİZ                                                                                                    | EVET HAYIR D                                           | ÇIKLAMA (EVET CEVAPLARI İÇİN MU<br>OLDURUNUZ.)                | JTLAKA           |                                             |                                                   |                                                  |                                      |
| <ol> <li>Özellikle yükümlü tarafından beyan edilen sağlık sorunu<br/>başta olmak üzere herhangi bir tedavl, rapor, ameliyat<br/>(organ veşv uzuv kaybı), bulaşıcı hastalık (tiberkillöz, viral<br/>hepattı, HIV, vb.) veya sürekli kullanması gereken ilaç<br/>durumuna alt kayıt var mı?</li> <li>Görme veya işiltme kaybi mı?</li> </ol> |                                                        |                                                               |                  |                                             |                                                   |                                                  | (E-IMZALIDIR.)<br>TABÍP              |
| 3. Muayenesi neticesinde tespit edilen aikoi veya madde<br>bağımlılığına ilişkin kayıt veya bilgi var mı?                                                                                                    |                                                        |                                                               |                  |                                             |                                                   |                                                  | Adı Soyadı :<br>Diploma Tescil No:   |
| 4. Kayıtlarına geçmiş, kendisinde veya yakın alle<br>fertlerinde psikiyatrik rahatsızlık öyküsü var mı?                                                                                                    |                                                        |                                                               |                  |                                             |                                                   |                                                  |                                      |
| <ol> <li>Şimdiki muayene bulgularına göre bedensel veya<br/>Ruhsal açıdan ileri tetkiki gerektirecek bir bulgunuz var<br/>mı?</li> </ol>                                                                                                    |                                                        |                                                               |                  | KIMLIĞİ<br>T.C. Kimilk No : 1234567891      | 0                                                 |                                                  |                                      |
| SAĞLIK KODU : -                                                                                                    |                                                        |                                                               |                  | Adi Soyadi :<br>ADNKS Adresi : "e-Devlet Ka | apisi'nda kayitli NVİ                             | Adesi"                                           |                                      |
| SAĞLIK KARARI : HASTANEYE (                                                                                                    | POLÍKLÍNÍÓ                                             | ší) SEVKÍ UYGUNDUR                                            |                  | Askerlik Şubesi : "Alle Hekim               | il îlçe Adı" Askerlik Ş                           | Subeal                                           |                                      |
| AÇIKLAMA C BOYIKILO UYUMSUZLUĞI                                                                                                    | J BULUNMAKTADIR.                                       |                                                               |                  |                                             |                                                   |                                                  |                                      |
| * Alle Hekiminizce hakkınızda verilecek Askerlik Yoklaması S<br>kararına, 30 işgünü içerisinde en yakın Askerlik şubesine mi<br>itiraz etme hakkınız bulunmaktadır.                                                                                                    | ağlık Muayenesi<br>İracaat ederek                      | (E-İMZALIDIR.)<br>TABİP<br>Adı Soyadı :<br>Diploma Tescil No: |                  |                                             |                                                   |                                                  |                                      |

#### Aile Hekimi/Tek Tabip Değerlendirmesi

\* Boy kilo uyumsuzluğu olmayan yükümlüler için tek tabip değerlendirmesi aşamasına geçilen ekrandır.
\* Uzuv Kaybı/Ortopedik Rahatsızlık "VAR" olarak işaretlendiğinde Sevk Onayı ekranı açılacaktır.

\* Uyarılar da değerlendirilerek sevk seçimi yapılacaktır.

|                                                                                                    | 🗘 Ge                                       |
|----------------------------------------------------------------------------------------------------|--------------------------------------------|
| skerlik Yoklaması Sağlık Muayenesi İşlemleri                                                                                                    |                                            |
| 4/10) Aile Hekimi / Tek Tabip Değerlendirmesi                                                                                                    |                                            |
| Yükümlü tarafından askerlik yoklaması başvurusu esnasında doldurulan Sağlık Durumu Hakkında Bilgi Formu'nu tıklayınız.                                                                                                    | indirmek için                              |
| izuv Kavbi / Ortopedik Rahatsizlik *O YOK   VAR                                                                                                    |                                            |
| Devam Et >                                                                                                    |                                            |
|                                                                                                    |                                            |
|                                                                                                    |                                            |
| Askerlik Yoklaması Sağlık Muayenesi İşlemleri                                                                                                    |                                            |
| Sevk Onayı                                                                                                    |                                            |
| Doldurduğunuz bilgilere göre yükümlü Geçici Sağlık Kurulu'na veya uygun gördüğünüz bir hastaneye sevk ed<br>yükümlünün sevk edileceği yeri seçiniz.                                                                                                    | ilecektir. Aşağıdaki alar                  |
| Geçici Sağlık Kurulu özellikle hastaneye gidemeyecek/yatalak durumundaki yükümlüler içi<br>maksatlı istisnai bir kuruldur. İşlemler 1 ile 3 ay arasında bir sürede tamamlanabilir. Yükü<br>paylaşılması sonrasında Geçici Sağlık Kurulu ya da Hastane sevk kararı vermeniz önerilir. | n kolaylık sağlama<br>imlü ile bu bilginin |
|                                                                                                    |                                            |
| Yükümlünün Sevk Edileceği Yer * GEÇİCİ SAĞLIK KURULU O HASTANE                                                                                                    |                                            |
|                                                                                                    |                                            |

Uzuv Kaybı / Ortopedik Rahatsızlık Dolayısıyla Geçici Sağlık Kuruluna Sevk E-İmza Ekranı

- \* Yükümlü için girilen bilgilerin ön izlemesi yapıldıktan sonra eimzalama için bu ekran görüntülenir.
- \* E-imzalama işlemini yapmanız beklenir.
- \* Bilgilerde değişiklik yapabileceğiniz son aşama bu aşamadır.

| wernik tokiamasi sağlık                                                                                                    | Musyanasi Jalamlari                                                                                                    |                                                                                                    |                        |                               |                                                                                                |
|----------------------------------------------------------------------------------------------------|----------------------------------------------------------------------------------------------------|----------------------------------------------------------------------------------------------------|------------------------|-------------------------------|------------------------------------------------------------------------------------------------|
|                                                                                                    | muayenesi işlemleri                                                                                                    |                                                                                                    |                        |                               |                                                                                                |
| 9/10) İmzalama İşlemi                                                                                                    |                                                                                                    |                                                                                                    |                        |                               |                                                                                                |
| İşlemi tamamlamak iç<br>işlem kodunu, bilgisay<br>indirmediyseniz indirm                                                                                                    | çin e-İmza kullanarak aşağ<br>yarınıza indirdiğiniz E-Dev<br>nek için tıkl <b>ayınız</b> .                                                                                                    | ğıda görüntü<br>rlet E-İmza u                                                                           | lenen bel<br>Iygulamas | geyi imzalar<br>sına girmelis | nanız gerekmektedir. İmzalama işlemi için aşağıdaki<br>iniz. Eğer E-Devlet E-İmza Uygulamasını |
| em Kodu                                                                                                    |                                                                                                    |                                                                                                    |                        |                               |                                                                                                |
|                                                                                                    |                                                                                                    | 63                                                                                                    | 393                    | 2                             |                                                                                                |
|                                                                                                    |                                                                                                    | E-İmza işlemi                                                                                           | nizi taman             | ilamanız bekl                 | leniyor                                                                                        |
|                                                                                                    | ASKERLIKY                                                                                                    | OKLAMA                                                                                                  | ISI SAG                | LIK MUA                       | YENE BELGESI                                                                                   |
|                                                                                                    |                                                                                                    | SAG                                                                                                    | T.C.                   | ANLIĞI                        |                                                                                                |
|                                                                                                    |                                                                                                    |                                                                                                    | Al<br>IL/ILÇI          | LE HEKÍMLÍ<br>E               | ÍĞÍ BÍRIMÍ                                                                                     |
| SAVI                                                                                                    | 1234567900                                                                                                    |                                                                                                    |                        |                               |                                                                                                |
| KONIL                                                                                                    | - 123430709U                                                                                                    | a Social                                                                                                |                        |                               |                                                                                                |
| ISI EM ZAMANI                                                                                                    | - cagiik muayen                                                                                                    | - SUNUCU<br>34:56                                                                                       |                        |                               |                                                                                                |
|                                                                                                    |                                                                                                    |                                                                                                    |                        |                               |                                                                                                |
|                                                                                                    |                                                                                                    |                                                                                                    |                        |                               | ×                                                                                              |
| Aşağıda kimilk bilgileri yaz<br>aşağıda belirtilmiştir.                                                                                                    | zılı yükümlünün TSK Sa                                                                                                    | ağlık Yeten                                                                                             | eği Yöne               | tmeliği esa                   | slarına göre sağlık muayenesi yapılarak sonuci                                                 |
| T.C. KÍMLÍK NUMARASI                                                                                                    | : 12345678910                                                                                                    |                                                                                                    |                        |                               |                                                                                                |
| ADI SOYADI                                                                                                    | 1                                                                                                    |                                                                                                    |                        |                               |                                                                                                |
| KAN GRUBU                                                                                                    | 1.1                                                                                                    |                                                                                                    |                        |                               |                                                                                                |
| name ano bo                                                                                                    |                                                                                                    |                                                                                                    |                        |                               |                                                                                                |
| BOY (cm)                                                                                                    | 1                                                                                                    |                                                                                                    |                        |                               |                                                                                                |
| BOY (cm)<br>KILO (kg)                                                                                                    | -                                                                                                    |                                                                                                    |                        |                               |                                                                                                |
| BOY (cm)<br>KILO (kg)<br>DEĞERLENDIRINIZ                                                                                                    | :                                                                                                    |                                                                                                    | EVET                   | HAYIR                         | AÇIKLAMA (EVET CEVAPLARI İÇİN MUTL<br>DOLDURUNUZ.)                                             |
| BOY (cm)<br>KILO (kg)<br>DEĞERLENDİRİNİZ<br>1. Özellikle yükümlü taraf<br>başta olmak üzere herhar<br>(organ veya uzuv kaybı),<br>hepatit, HIV, vb.) veya seü<br>durumuna alt kayıt var mi                                                                                                    | indan beyan edilen sağ<br>ngi bir tedavı, rapor, am<br>bulaşıcı hastalık (tüber<br>rekli kullanması gereke<br>I?                                                                                                    | )lik sorunu<br>ieliyat<br>kūloz, viral<br>n Ilaç                                                        | EVET                   | HAYIR                         | AÇIKLAMA (EVET CEVAPLARI İÇİN MUTL<br>DOLDURUNUZ.)                                             |
| BOY (cm)<br>KILO (kg)<br>DEĞERLENDİRİNİZ<br>1. Özellikle yükümlü taraf<br>başta olmak üzere herhar<br>(organ veya uzuv kaybı),<br>hepatit, HIV, ob. yeya seü<br>durumuna alt kayıt var mi<br>2. Görme veya işitme kay                                                                                                    | indan beyan edilen sağ<br>ngi bir tedavi, rapor, am<br>bulaşıcı hastalık (tüber<br>rekli kullanması gereke<br>i?                                                                                                    | )lik sorunu<br>iellyat<br>küloz, viral<br>n Ilaç                                                        | EVET                   | HAYIR                         | AÇIKLAMA (EVET CEVAPLARI İÇİN MUTL<br>DOLDURUNUZ.)                                             |
| BOY (cm)<br>BOY (cm)<br>KILO (kg)<br>DEĞERLENDIRINIZ<br>1. Özeilikle yükümlü taraf<br>başta olmak üzere herharı<br>(organ veya zuv kaybı),<br>hepatit, HIV, vb.) veya sü<br>durumuna alt kayıt var mi<br>2. Görme veya lişitme kay<br>3. Muayenesi neticesinde<br>bağımılığına ilişkin kayıt                                                                                                    | indan beyan edilen sağ<br>ngı bir tedavi, rapor, am<br>bulaşıcı hatalık (tüber<br>rekli kullanması gereke<br>i?<br>rbi mi?<br>e tespit edilen alkol veya<br>veya bilgi var mi?                                                                                                    | )lik sorunu<br>leliyat<br>küloz, viral<br>n Ilaç<br>a madde                                             | EVET                   | HAYIR                         | AÇIKLAMA (EVET CEVAPLARI İÇİN MUTL<br>DOLDURUNUZ.)                                             |
| BOY (cm)<br>BOY (cm)<br>KILO (kg)<br>DEĞERLENDİRİNİZ<br>1. Özellikle yükümlü taraf<br>başta olmak üzere herhari<br>(organ veya uzuv kaybi),<br>hepatit, HIV, vö.) veya sü<br>durumuna alt kayıt var mi<br>2. Görme veya lıştırme kay<br>3. Muayenesi neticesinde<br>bağımlılığına ilişkin kayıt<br>4. Kayıtlarına geçmiş, kel<br>fertlerinde psiklyatırık rahs                                                                                                  | Indan beyan edilen sağ<br>ngi bir tedavı, rapor, am<br>bulaşıcı hastalık (tüber<br>rekli kullanması gereke<br>r?<br>rbi mi?<br>tespit edilen aikol veya<br>veya bilgi var mi?<br>ndisinde veya yakın alie<br>sizzlik dyküsü var mi?                                                                                                  | )lik sorunu<br>iellyat<br>küloz, viral<br>n Ilaç<br>a madde                                             | EVET                   | HAYIR                         | AÇIKLAMA (EVET CEVAPLARI İÇİN MUTL<br>DOLDURUNUZ.)                                             |
| BOY (cm)<br>KILO (kg)<br>DEĞERLENDIRİNİZ<br>1. Özellikle yükümlü taraf<br>başta olmak üzere herhar<br>(organ veya uzuv kaybi),<br>hepatit, HIV, vb.) veya sü<br>durumuna alt kayıt var mı<br>2. Görme veya işitme kay<br>3. Muayenesi neticesinde<br>bağımlılığına ilişkin kayıt<br>4. Kayıtlarına geçmiş, ker<br>fertlerinde psikiyatrik raha<br>5. Şimdiki muayene bulgı<br>Ruhsal açıdan ileri tetkiki<br>mı?                                                | Indan beyan edilen sağ<br>ngi bir tedavi, rapor, am<br>bulaşıcı hatalık (tüber<br>rekli kullanması gerekei<br>?<br>bir mi?<br>etespit edilen alkol veya<br>veya bilgi var mı?<br>dislinde veya yakın alla<br>atsızlık dyküsü var mı?<br>ularına göre bedensel v<br>gerektirecek bir bulgun                                           | jirk sorunu<br>leilyat<br>küloz, virai<br>n Ilaç<br>a madde<br>a<br>madde<br>e<br>ya<br>reya<br>ruz var | EVET                   | HAYIR                         | AÇIKLAMA (EVET CEVAPLARI İÇİN MUTL<br>DOLDURUNUZ.)                                             |
| BOY (cm)<br>KILO (kg)<br>DEĞERLENDIRİNİZ<br>1. Özellikle yükümlü taraf<br>başta olmak üzere herhar<br>(organ veya uzuv kaybi),<br>hepatit, HIV, vb.) veya sü<br>durumuna alt kayıt var mı<br>2. Görme veya işitme kay<br>3. Muayenesi neticesinde<br>bağımlığına ilişkin kayıt<br>4. Kayıtlarına geçmiş, ker<br>fertlerinde psiklyatrik raha<br>5. Şimdiki muayene bulgı<br>Ruhsal açıdan ileri tetkiki<br>mı?<br>SAĞLIK KODU                                   | Indan beyan edilen sağ<br>ngi bir tedavi, rapor, am<br>bulaşıcı hastalık (tüber<br>rekli kullanması gerekei<br>?<br>bir mi?<br>etespit edilen alkol veya<br>veya bilgi var mı?<br>ularına göre bedensel v<br>gerektirecek bir bulgun<br>:-                                                                                           | jirk sorunu<br>leilyat<br>küloz, virai<br>n Ilaç<br>a madde<br>a madde<br>eya<br>uz var                 | EVET                   | HAYIR                         | AÇIKLAMA (EVET CEVAPLARI İÇİN MUTL<br>DOLDURUNUZ.)                                             |
| BOY (cm)<br>KILO (kg)<br>DEĞERLENDIRİNİZ<br>1. Özellikle yükümlü taraf<br>başta olmak üzere herhar<br>(organ veya uzuv kaybi),<br>hepatit, HIV, vb.) veya sü<br>durumuna alt kayıt var mı<br>2. Görme veya işitme kay<br>3. Muayenesi neticesinde<br>bağımlığına ilişkin kayıt<br>4. Kayıtlarına geçmiş, ker<br>fertlerinde psiklyatrik raha<br>5. Şimdiki muayene bulgı.<br>Ruhsal açıdan ileri tetkiki<br>mı?<br>SAĞLIK KODU<br>SAĞLIK KARARI                 | tindan beyan edilen sağ<br>ngi bir tedavı, rapor, am<br>bulaşıcı hastalık (tüber<br>rekli kullanması gerekei<br>?<br>bir mi?<br>etespit edilen alkol veya<br>veya bilgi var mı?<br>ularına göre bedensel v<br>gerektirecek bir bulgun<br>: -<br>: HASTANEYE (                                                                        | jirk sorunu<br>lellyat<br>küloz, virai<br>a madde<br>a madde<br>eya<br>uz var                           | EVET                   | POLÍKLÍ                       | AÇIKLAMA (EVET CEVAPLARI İÇİN MUTL<br>DOLDURUNUZ.)                                             |
| BOY (cm)<br>KILO (kg)<br>DEĞERLENDIRİNİZ<br>1. Özellikle yükümlü taraf<br>başta olmak üzere herhan<br>(organ veya uzuv kaybı),<br>hepatit, HIV, vb.) veya sü<br>dürumuna alt kayıt var mi<br>2. Görme veya işitme kay<br>3. Muayenesi nettoesinde<br>bağımiliğina ilişkin kayıt<br>4. Kayıtlarına geçmiş, ker<br>fertlerinde psikiyatrik raha<br>5. Şimdiki muayene bulgı<br>Ruhsal açıdan ileri tetkikli<br>mr?<br>SAĞLIK KODU<br>SAĞLIK KARARI<br>AÇIKLAMA: I | Indan beyan edilen sağ<br>ngi bir tedavi, rapor, am<br>bulaşıcı hastalık (tüber<br>rekli kullanması gerekei<br>?<br>ibi mi?<br>etespit edilen aikol veya<br>veya bilgi var mi?<br>ndisinde veya yakın alle<br>tatızlık dyküsü var mi?<br>ularına göre bedensel v<br>gerektirecek bir bulgun<br>:-<br>: HASTANEYE (<br>:UZUV KAYBI/OR | jlik sorunu<br>lellyat<br>kulloz, viral<br>n llaç<br>a madde<br>e<br>eya<br>uz var                      |                        | POLIKLI                       | AÇIKLAMA (EVET CEVAPLARI İÇİN MUTL<br>DOLDURUNUZ.)                                             |
| BOY (cm)<br>KILO (kg)<br>DEĞERLENDIRİNİZ<br>1. Özellikle yükümlü taraf<br>başta olmak üzere herhan<br>(organ veya uzuv kaybı),<br>hepatit, HIV, vb.) veya sü<br>durumuna alt kayıt var mi<br>2. Görme veya işitme kay<br>3. Muayenesi neticesinde<br>bağımiliğina ilişkin kayıt<br>4. Kayıtlarına geçmiş, ker<br>fertlerinde psikiyatrik raha<br>5. Şimdiki muayene bulgı<br>Ruhsal açıdan ileri tetkiki<br>mr?<br>SAĞLIK KODU<br>SAĞLIK KARARI<br>AÇIKLAMA: I  | indan beyan edilen sağ<br>ngi bir tedavi, rapor, am<br>bulaşıcı hatalık (tüber<br>rekli kullanması gerekei<br>?<br>ibi mi?<br>et espit edilen alkol veya<br>veya bilgi var mi?<br>ndisinde veya yakın alle<br>atsızlık dyküsü var mi?<br>ularına göre bedensel v<br>gerektirecek bir bulgun<br>:-<br>: HASTANEYE (<br>:UZUV KAYBI/OR | jlik sorunu<br>lellyat<br>kulloz, viral<br>n llaç<br>a madde<br>e<br>eya<br>luz var                     | EVET                   | POLIKLI<br>UĞI BULUN          | AÇIKLAMA (EVET CEVAPLARI İÇİN MUTL<br>DOLDURUNUZ.)                                             |
| BOY (cm)<br>KILO (kg)<br>DEĞERLENDIRİNİZ<br>1. Özellikle yükümlü taraf<br>başta olmak üzere herhan<br>(organ veya uzuv kaybı),<br>hepatit, HIV, vb.) veya sü<br>dürumuna alt kayıt var mi<br>2. Görme veya işitme kay<br>3. Muayenesi nettoesinde<br>bağımiliğina ilişkin kayıt<br>4. Kayıtlarına geçmiş, ker<br>fertlerinde psikiyatrik raha<br>5. Şimdiki muayene bulgı<br>Ruhsal açıdan ileri tetkikli<br>mr?<br>SAĞLIK KODU<br>SAĞLIK KARARI<br>AÇIKLAMA: I | Indan beyan edilen sağ<br>ngi bir tedavi, rapor, am<br>bulaşıcı hastalık (tüber<br>rekli kullanması gerekei<br>?<br>ibi mi?<br>etespit edilen aikol veya<br>veya bilgi var mi?<br>ndisinde veya yakın alle<br>tatızlık dyküsü var mi?<br>ularına göre bedensel v<br>gerektirecek bir bulgun<br>:-<br>: HASTANEYE (<br>:UZUV KAYBI/OR | jlik sorunu<br>iellyat<br>kulloz, viral<br>n llaç<br>a madde<br>e<br>eya<br>uz var                      | EVET                   | POLIKLI<br>LIĞI BULUN         | AÇIKLAMA (EVET CEVAPLARI İÇİN MUTLI<br>DOLDURUNUZ.)                                            |

**Diploma Tescil No:** 

\* Alle Hekiminizce hakkınızda verilecek Askerlik Yoklaması Sağlık Muayenesi kararına, 30 işgünü içerisinde en yakın Askerlik şubesine müracaat ederek İtraz etme hakkınız bulunmaktadır.

10/10

### Uzuv Kaybı/Ortopedik Rahatsızlık Dolayısıyla Geçici Sağlık Kuruluna Sevk Sonuç Ekranı

- \* Askerlik muayenesi sonuçlanmıştır.
- \* Bu aşamadan sonra yükümlü bilgilerinde değişiklik yapılamayacağından, değişiklik istenirse yükümlünün askerlik şubesine yönlendirilmesi gerekmektedir.

|                                                                          |                                                              |                  |           |                    | 🞝 Dosyayı İndir                  | 🗘 Yeni İş               |
|--------------------------------------------------------------------------|--------------------------------------------------------------|------------------|-----------|--------------------|----------------------------------|-------------------------|
| ması Sağlık Muayer                                                       | nesi İşlemleri                                               |                  |           |                    |                                  |                         |
| n Sonucu                                                                 |                                                              |                  |           |                    |                                  |                         |
| e isleminiz basarıyla kay                                                | dedilmistir. Yukarıda ver a                                  | lan "Dosy        | ayı İndi  | r" dūğmes          | i ile dosyayı indirip 2 adet cık | tı alınız. Suretin biri |
| e olan kişiye veriniz. Diğ                                               | er suretí de ilgili dosyada r                                | nuhafazá         | ediniz.   | Ŭ                  |                                  |                         |
| lünün bilgilerinde d                                                     | eğişiklik yapılmak ist                                       | eniyors          | a,yük     | ümlüyü             | en yakın Askerlik Şube           | sine yönlendirm         |
| nektedir.                                                                | A SKERLİK YO                                                 | KLAMAS           | SI SAĞL   | IK MUAY            | ENE BELGES                       |                         |
|                                                                          |                                                              |                  | T.C.      |                    |                                  |                         |
|                                                                          |                                                              | SAG              | JIK BAKA  | nligi<br>E hekîmlî | (ĜÍ BÍRIMI                       |                         |
|                                                                          |                                                              |                  | IL / ILÇE |                    |                                  |                         |
| SAYI                                                                     | : 1234567890                                                 |                  |           |                    |                                  |                         |
| KONU                                                                     | : Sağlık Muayene                                             | Sonucu           |           |                    |                                  |                         |
| İŞLEM ZAMANI                                                             | : 01/01/2017 12:3                                            | 4:56             |           |                    |                                  |                         |
|                                                                          |                                                              |                  |           |                    |                                  |                         |
|                                                                          | ASKE                                                         | erlík şu         | BE \$Í BA | ŞKANLIĞ            | SINA                             |                         |
| Aşağıda kimilk bilgileri<br>aşağıda belirtilmiştir.                      | yazılı yükümlünün TSK Sağ                                    | lik Yetene       | ği Yönet  | meliği esa         | slarına göre sağlık muayenesi    | yapılarak sonucu        |
| T.C. KÍMLÍK NUMARAS                                                      | SI : 12345678910                                             |                  |           |                    |                                  |                         |
| ADI SOYADI                                                               | 10                                                           |                  |           |                    |                                  |                         |
| KAN GRUBU                                                                | : A+                                                         |                  |           |                    |                                  |                         |
| BOY (cm)                                                                 | : 175                                                        |                  |           |                    |                                  |                         |
| KÍLO (kg)                                                                | : 105                                                        |                  |           |                    |                                  |                         |
|                                                                          |                                                              |                  | EVET      | HAVIR              | AÇIKLAMA (EVET CEVAPL            | ARI İÇÎN MUTLAKA        |
| DEGERCENDIKINI2                                                          |                                                              |                  |           | nam                | DOLDURUNUZ.)                     |                         |
| <ol> <li>Ozellikle yukumlu ta<br/>basta olmak üzere heri</li> </ol>      | rafindan beyan edilen sagil<br>hanol bir tedavi, rapor, amel | k sorunu<br>Ivat |           |                    |                                  |                         |
| (organ veya uzuv kayb                                                    | i), bulaşıcı hastalık (tüberkü                               | lloz, viral      |           |                    |                                  |                         |
| hepatit, HIV, vb.) veya                                                  | sürekli kullanması gereken<br>mi2                            | llaç             |           |                    |                                  |                         |
| 2. Córmo youra latima l                                                  | raubu mu?                                                    |                  |           |                    |                                  |                         |
| 3 Muavenesi neticesin                                                    | ide tesnit edilen alkol veva i                               | nadde            |           |                    |                                  |                         |
| bağımlılığına ilişkin kay                                                | vit veya bligi var mi?                                       | 10000            |           |                    |                                  |                         |
| <ol> <li>Kayıtlarına geçmiş, i<br/>fertlerinde psikiyatrik ra</li> </ol> | kendisinde veya yakın alle<br>ahatsızlık öyküsü var mı?      |                  |           |                    |                                  |                         |
| 5. Şimdiki muayene bu<br>Ruhsal açıdan ileri tetk<br>mi?                 | igularına göre bedensel vey<br>iki gerektirecek bir bulgunu: | /a<br>z var      |           |                    |                                  |                         |
| SAĞLIK KODU                                                              | 1-                                                           |                  |           |                    |                                  |                         |
| SAĞLIK KARARI                                                            | : GECÍCÍ SAĞLIK KURUL                                        | LUNA SEV         | ſκ        |                    |                                  |                         |
| AÇIKLAMA                                                                 |                                                              |                  | 71161 811 |                    |                                  |                         |
| -                                                                        | JOLOV KATOJOKTOPEDI                                          | A RECEIPT        | conai du  | COMMAN             | (E-IMZALIDIR                     | L)                      |
| 1                                                                        |                                                              |                  |           |                    | TABIP                            |                         |
|                                                                          |                                                              |                  |           |                    |                                  |                         |
|                                                                          |                                                              |                  |           |                    | Adı Soyadı                       |                         |

 Alle Hekiminizce hakkınızda verilecek Askerlik Yoklaması Sağlık Muayenesi kararına, 30 işgünü içerisinde en yakın Askerlik şubesine müracaat ederek tiraz etme hakkınız bulunmaktadır.

### Uzuv Kaybı/Ortopedik Rahatsızlık Dolayısıyla Hastaneye Sevk

Ekranı \* Sevk yeri olarak "Hastane" seçildiğinde poliklinik seçimi için alan açılacaktır.

\* "Devam Et" butonu tıklandığında hastane seçimi istenecektir.

\* Hastane seçiminde öncelikle varsa bulunduğunuz ilçe sınırları içerisindeki yoksa bulunduğunuz il sınırları içerisindeki yetki hastanelerden birinin seçimi gerekmektedir.

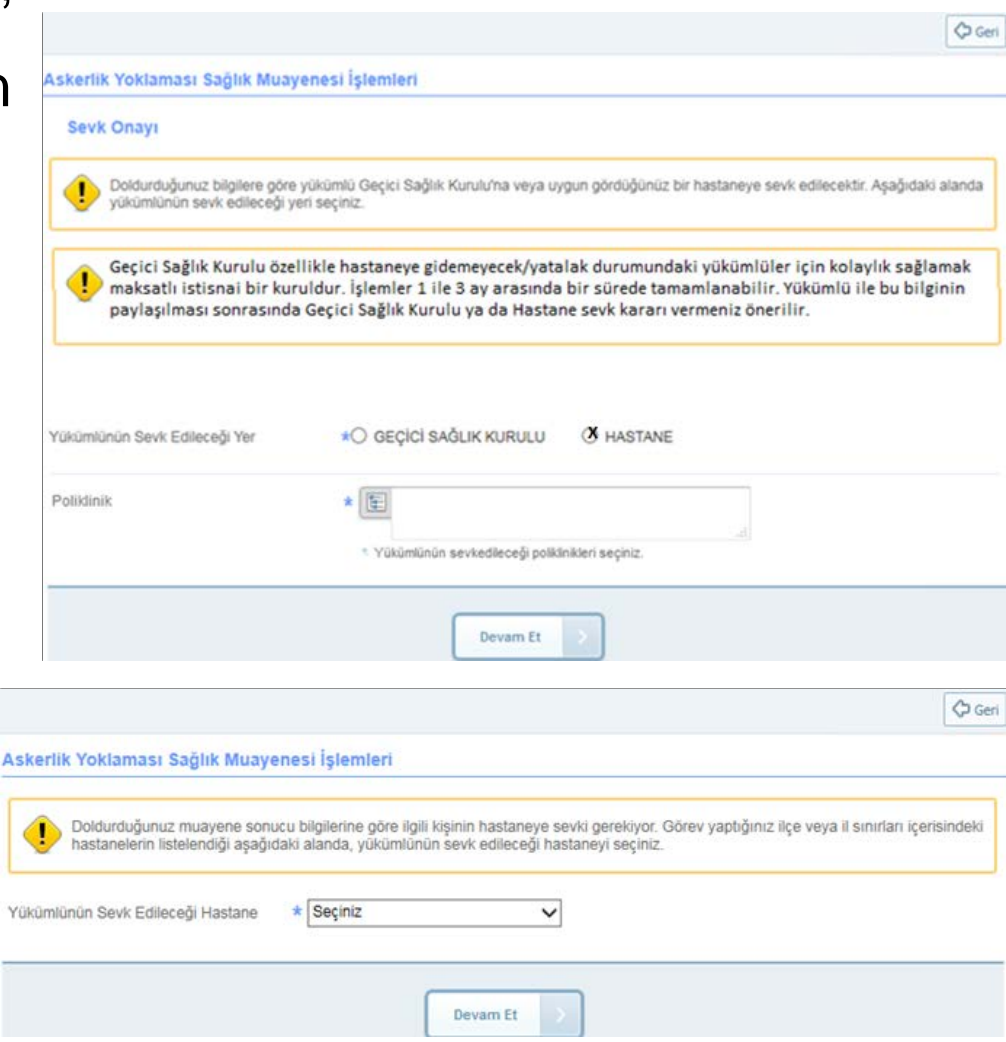

### Aile Hekimi İşlemleri Uzuv Kaybı/Ortopedik Rahatsızlık Dolayısıyla Hastaneye Sevk E-

|                                                                                                    |                                                                                                    |                                      |                                  | 8                                                                       | Düzenle               | zo Ekron                                                                        | <b>N</b> I                                   |                                                               |                                    |
|----------------------------------------------------------------------------------------------------|----------------------------------------------------------------------------------------------------|--------------------------------------|----------------------------------|-------------------------------------------------------------------------|-----------------------|---------------------------------------------------------------------------------|----------------------------------------------|---------------------------------------------------------------|------------------------------------|
| Askerlik Yoklaması Sağlık Mu                                                                                                    | ayenesi İşlemleri                                                                                                    |                                      |                                  |                                                                         |                       | Za Eriai                                                                        | 11                                           |                                                               |                                    |
| 9/10) İmzalama İşlemi                                                                                                    |                                                                                                    |                                      |                                  |                                                                         |                       |                                                                                 |                                              |                                                               |                                    |
| İşlemi tamamlamak için e<br>işlem kodunu, bilgisayarın<br>indirmediyseniz indirmek i                                                                                                 | -İmza kullanarak aşağıda görüntülenen<br>ıza indirdiğiniz E-Devlet E-İmza uygula<br>çin tiklayınız.                            | belgeyi imz<br>masına girr           | zalamanız ger<br>melisiniz. Eğer | ekmektedir. İmzalama işlemi için aşağ<br>r E-Devlet E-İmza Uygulamasını | jidaki                |                                                                                 |                                              |                                                               |                                    |
| İşlem Kodu                                                                                                    |                                                                                                    |                                      |                                  |                                                                         |                       |                                                                                 |                                              |                                                               |                                    |
|                                                                                                    | 639                                                                                                    | 32                                   |                                  |                                                                         |                       |                                                                                 |                                              |                                                               |                                    |
|                                                                                                    |                                                                                                    |                                      |                                  |                                                                         |                       |                                                                                 |                                              |                                                               |                                    |
|                                                                                                    | ASKERLÍK YOKLAMA                                                                                                    | SI SAG                               |                                  | YENE BELGES                                                             |                       |                                                                                 |                                              | HASTANEYE SEVK BELGESI                                        |                                    |
|                                                                                                    | SAG                                                                                                    | T.C.<br>LIK BAK/<br>All<br>IL / ILÇE | anlığı<br>Le hekîmlî<br>E        | ĞI BİRİMİ                                                               |                       |                                                                                 |                                              | T.C.<br>SAĞLIK BAKANLIĞI<br>ALE HEKİMLİĞİ BİRİMİ<br>İL / İLCE |                                    |
| SAYI                                                                                                    | : 1234567890                                                                                                    |                                      |                                  |                                                                         |                       |                                                                                 |                                              |                                                               |                                    |
| KONU                                                                                                    | : Sağlık Muayene Sonucu                                                                                                    |                                      |                                  |                                                                         |                       |                                                                                 |                                              |                                                               |                                    |
| İŞLEM ZAMANI                                                                                                    | : 01/01/2017 12:34:56                                                                                                    |                                      |                                  |                                                                         |                       | SAYI                                                                            | : 1234567890                                 |                                                               |                                    |
|                                                                                                    |                                                                                                    |                                      |                                  |                                                                         |                       | KONU                                                                            | : Hastaneye Sev                              | vk                                                            |                                    |
|                                                                                                    | ASKERLÍK SU                                                                                                    | JBE SÍ B                             | ASKANLIG                         | SINA                                                                    |                       | İŞLEM ZAMANI                                                                    | : 01/01/2017 12:                             | :34:56                                                        |                                    |
| Aşağıda kimlik bilgileri yazılı y<br>aşağıda belirtilmiştir.                                                                                                    | yükümlünün TSK Sağlık Yeten                                                                                                    | eği Yöne                             | tmeliği esa                      | slarına göre sağlık muayenes                                            | i yapılarak sonucu    |                                                                                 |                                              |                                                               |                                    |
| T.C. KÍMLÍK NUMARASI                                                                                                    | : 12345678910                                                                                                    |                                      |                                  |                                                                         |                       |                                                                                 |                                              |                                                               |                                    |
| ADI SOYADI                                                                                                    | :                                                                                                    |                                      |                                  |                                                                         |                       |                                                                                 | KIMININ SECTIĞİ Y                            | UKUMI ÜNÜN SEVKEDİLECEĞİ HASTANE"                             | BA STABÍÐI ÍĞÍNE                   |
| KAN GRUBU                                                                                                    | 1                                                                                                    |                                      |                                  |                                                                         |                       |                                                                                 |                                              |                                                               |                                    |
| BOY (cm)                                                                                                    | 1                                                                                                    |                                      |                                  |                                                                         |                       | 1 Voklama oceacieda rabateir                                                    | alığını balldan acad                         | ada kimilal yazılı yükümlü "Alla Hekimlein Casti              | 1 Dollkinklori covk odlimistic     |
| KILO (kg)                                                                                                    | 1                                                                                                    |                                      |                                  |                                                                         |                       | 1. TOMama esnasinua ranatsia                                                    | ızlığını belinen aşaş                        | gida kimilgi yazılı yokomlo. Alle Hekiminin Seçul             | gi Polikilnikler, sevk edilmiştir. |
| DEĞERLENDİRİNİZ                                                                                                    |                                                                                                    | EVET                                 | HAYIR                            | AÇIKLAMA (EVET CEVAP<br>DOLDURUNUZ.)                                    | LARI İÇİN MUTLAKA     | <ol> <li>Yükümlünün TSK Sağlık Ye<br/>Askerlik Şubesi Başkanlığına l</li> </ol> | eteneği Yönetmeliği<br>bildirilmesini arz ed | i esaslarına göre sağlık muayenesinin yapılarak<br>Jerim.     | sonucun "Alle Hekimi İlçe Adı"     |
| <ol> <li>Özellikle yükümlü tarafında<br/>başta olmak üzere herhangi i<br/>(organ veya uzuv kaybı), bula<br/>hepatlt, HIV, vb.) veya süreki<br/>durumuna alt kayıt var mı?</li> </ol> | an beyan edilen sağlık sorunu<br>bir tedavl, rapor, ameliyat<br>aşıcı hastalık (tüberküloz, viral<br>I kullanması gereken Ilaç |                                      |                                  |                                                                         |                       |                                                                                 |                                              |                                                               |                                    |
| 2. Görme veya işitme kaybı r                                                                                                    | ni?                                                                                                    |                                      |                                  |                                                                         |                       |                                                                                 |                                              |                                                               | (E-İMZALIDIR.)                     |
| <ol> <li>Muayenesi neticesinde tes<br/>bağımlılığına ilişkin kayıt vey</li> </ol>                                                                                                    | plt edilen alkol veya madde<br>a bligi var mi?                                                                                 |                                      |                                  |                                                                         |                       |                                                                                 |                                              |                                                               | TABIP                              |
| <ol> <li>Kayıtlarına geçmiş, kendis<br/>fertlerinde psikiyatrik rahatsız</li> </ol>                                                                                                  | inde veya yakın alle<br>tik öyküsü var mı?                                                                                     |                                      |                                  |                                                                         |                       |                                                                                 |                                              |                                                               | Adı Soyadı :<br>Diploma Tescil No: |
| 5. Şimdiki muayene bulguları<br>Ruhsal açıdan ileri tetkiki ger                                                                                                    | na göre bedensel veya<br>ektirecek bir bulgunuz var                                                                            |                                      |                                  |                                                                         |                       |                                                                                 |                                              |                                                               | opiona reactivo.                   |
|                                                                                                    |                                                                                                    |                                      |                                  |                                                                         |                       | KIMLIĞİ                                                                         |                                              |                                                               |                                    |
| SAGLIK KODU                                                                                                    | :-                                                                                                    |                                      | not be                           | ulāh am sel un mere                                                     |                       | I.C. KIMIK NO : 12345678910<br>Adi Sovadi :                                     | 1                                            |                                                               |                                    |
| SAGLIK KARARI                                                                                                    | : HASTANEYE (                                                                                                    |                                      | POLIKLI                          | INIGI) SEVKI UYGUNDUR                                                   | (F-IMZALIDID)         | ADNKS Adresi : "e-Devlet Kap                                                    | pisi'nda kayitli NVİ.                        | Adesi"                                                        |                                    |
| AÇIKLAMA:                                                                                                    | UZUV KAYBI/ORTOPEDIK I                                                                                                    | RAHATSIZ                             | ZLIGI BULU                       | NMAKTADIR.                                                              | TABÍP<br>Adi Soyadi : | Askerlik Şubesi : "Alle Hekimi                                                  | iliçe Adı" Askerlik Ş                        | Jubesi                                                        |                                    |
|                                                                                                    |                                                                                                    |                                      |                                  |                                                                         | Diploma Tescil No:    |                                                                                 |                                              |                                                               |                                    |

\* Alle Hekiminizce hakkınızda verilecek Askerlik Yoklaması Sağlık Muayenesi kararına, 30 işgünü içerisinde en yakın Askerlik şubesine müracaat ederek Niraz etme hakkınız bulunmaktadır.

🖏 Dosyayı İndir

#### Uzuv Kaybı/Ortopedik Rahatsızlık Dolayısıyla Hastaneye Sevk

| Sonu | çE | Ekr | an |
|------|----|-----|----|
|------|----|-----|----|

| 0/10) İşlem Sonucu                                                                                                    | indigenear greater                                                                                                    |                                         |                            |                                     |                                      |
|----------------------------------------------------------------------------------------------------|----------------------------------------------------------------------------------------------------|-----------------------------------------|----------------------------|-------------------------------------|--------------------------------------|
| Muayene işleminiz başı<br>muayene olan kişiye ve                                                                                                    | arıyla kaydedilmiştir. Yukarı<br>riniz. Diğer sureti de ilgili do                                                            | da yer alan "l<br>osyada muha           | Dosyayı İnc<br>faza ediniz | lir" düğmesi ile dosyayı indi       | irip 2 adet çıktı alınız. Suretin bi |
| Aşağıdaki dosyanın 2. sa<br>unutmayınız!                                                                                                    | yfasında Hastaneye Sevk B                                                                                                    | 3elgesi bulun                           | maktadır. H                | lastaneye Sevk Belgesini d          | le muayene olan kişiye vermeyi       |
| Yükümlünün bilgile<br>gerekmektedir.                                                                                                    | rinde değişiklik yapılı                                                                                                    | nak isteniy                             | orsa , yü                  | kümlüyü en yakın Ask                | erlik Şubesine yönlendirn            |
|                                                                                                    | ASKERLÍK YOKL                                                                                                    | AMA SI SAĜ                              | LIK MUA                    | 'ENE BELGESI                        |                                      |
|                                                                                                    |                                                                                                    | T.C.<br>SAĞLIK BAKA<br>AİL<br>İL / İLÇE | nliği<br>Le hekîmlî        | Ĝí BÍRÍMÍ                           |                                      |
| SAYI<br>KONU<br>İŞLEM ZAMANI                                                                                                    | : 1234567890<br>: Sağlık Muayene Soni<br>: 01/01/2017 12:34:56                                                               | ucu                                     |                            |                                     | 2                                    |
|                                                                                                    | ASKERL                                                                                                    | K ŞUBESÎ B                              | AŞKANLIĞ                   | INA                                 |                                      |
| Aşağıda kimlik bilgileri yazıl                                                                                                    | ı yükümlünün TSK Sağlık Y                                                                                                    | eteneği Yönel                           | tmeliği esas               | slarına göre sağlık muayene         | esi yapılarak sonucu                 |
| aşağıda belirtilmiştir.                                                                                                    |                                                                                                    |                                         |                            |                                     |                                      |
| T.C. KÍMLÍK NUMARASI                                                                                                    | : 12345678910                                                                                                    |                                         |                            |                                     |                                      |
| ADI SOYADI                                                                                                    | 1                                                                                                    |                                         |                            |                                     |                                      |
| KAN GRUBU                                                                                                    | -                                                                                                    |                                         |                            |                                     |                                      |
| BOY (cm)                                                                                                    |                                                                                                    |                                         |                            |                                     |                                      |
| KILO (kg)                                                                                                    | -                                                                                                    |                                         |                            |                                     |                                      |
| DEĞERLENDİRİNİZ                                                                                                    |                                                                                                    | EVET                                    | HAYIR                      | AÇIKLAMA (EVET CEVA<br>DOLDURUNUZ.) | PLARI İÇİN MUTLAKA                   |
| <ol> <li>Özellikle yükümlü tarafın<br/>başta olmak üzere herhang<br/>(organ veya uzuv kaybı), bi<br/>hepatit, HIV, vb.) veya süre<br/>durumuna alt kayıt var mı?</li> </ol> | dan beyan edilen sağlık sor<br>I bir tedavi, rapor, ameliyat<br>Jiaşıcı hastalık (tüberküloz,<br>kli kullanması gereken ilaç | viral                                   |                            |                                     |                                      |
| 2. Görme veya işitme kayb                                                                                                    | i mi?                                                                                                    |                                         |                            |                                     |                                      |
| <ol> <li>Muayenesi neticesinde ti<br/>bağımlılığına ilişkin kayıt ve</li> </ol>                                                                                             | espit edilen alkol veya mado<br>eya bilgi var mi?                                                                            | le                                      |                            |                                     |                                      |
| <ol> <li>Kayıtlarına geçmiş, kend<br/>fertlerinde psikiyatrik rahatı</li> </ol>                                                                                             | llsinde veya yakın alle<br>sızlık öyküsü var mı?                                                                             |                                         |                            |                                     |                                      |
| 5. Şimdiki muayene bulgula<br>Ruhsal açıdan ileri tetkiki g                                                                                                    | arına göre bedensel veya<br>erektirecek bir bulgunuz var                                                                     |                                         |                            |                                     |                                      |
|                                                                                                    |                                                                                                    |                                         |                            |                                     |                                      |
| SAGLIK KODU                                                                                                    | :-                                                                                                    |                                         |                            |                                     |                                      |
| SAGLIK KARARI                                                                                                    | : HASTANEYE (                                                                                                    |                                         | POLIKLÍ                    | NIGI) SEVKÍ UYĞUNDUR                | (E.IMZALIDID)                        |
| AÇIKLAMA:                                                                                                    | UZUV KAYBI/ORTOPE                                                                                                    | DIK RAHATSIZ                            | LIĞI BULUI                 | NMAKTADIR.                          | TABIP<br>Adi Soyadi :                |
|                                                                                                    |                                                                                                    |                                         |                            |                                     | Diploma Tescil No:                   |

\* Alle Hekiminizce hakkınızda verilecek Askerlik Yokiaması Sağlık Muayenesi kararına, 30 lagünü içerisinde en yakın Askerlik subesine müracaat ederek

Itiraz etme hakkınız bulunmaktadır.

#### HASTANEYE SEVK BELGESI

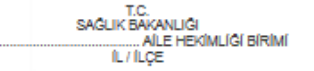

SAYI : 1234567890 KONU ÍSLEM ZAMANI

: Hastaneye Sevk : 01/01/2017 12:34:56

#### "AİLE HEKİMİNİN SEÇTİĞİ YÜKÜMLÜNÜN SEVKEDİLECEĞİ HASTANE" BAŞTABİPLİĞİNE

1. Yoklama esnasında rahatsızlığını belirten aşağıda kimliği yazılı yükümlü "Alle Hekiminin Seçtiği Polikilnikler" sevk edilmiştir.

2. Yükümlünün TSK Sağlık Yeteneği Yönetmeliği esaslarına göre sağlık muayenesinin yapılarak sonucun "Alle Hekimi fiçe Adı" Askerlik Şubesi Başkanlığına bildirilmesini arz ederim.

| (E-İMZALIDIR.)     |
|--------------------|
| TABÍP              |
| Adi Soyadi :       |
| Diploma Tescil No: |

#### KÍMLÍĞÍ

T.C. Kimlik No : 12345678910 Adi Soyadi : ADNKS Adresi : "e-Devlet Kapisi'nda kayıtlı NVİ Adesi' Askerlik Şubesi : "Alle Hekimi İlçe Adı" Askerlik Şubesi

### Uzuv Kaybı/Ortopedik Rahatsızlık Bulunmaması

|                                                |                  |                                                                            | 🗘 Geri |
|------------------------------------------------|------------------|----------------------------------------------------------------------------|--------|
| skerlik Yoklaması Sağlık Muayen                | esi İşlemleri    |                                                                            |        |
| 4/10) Aile Hekimi / Tek Tabip De               | ğerlendirmes     |                                                                            |        |
| Vükümlü tarafından askerlik yok<br>tıklayınız. | laması başvurusi | u esnasında doldurulan Sağlık Durumu Hakkında Bilgi Formu'nu indirmek için |        |
| izuv Kaybı / Ortopedik Rahatsızlık             | * YOK            | O VAR                                                                      |        |
| eçmiş Hastalığa Dair Kaydı Var                 | *O HAYIR         | O EVET                                                                     |        |
| örme / İşitme Kaybı                            |                  | O EVET                                                                     |        |
| lkol / Madde Bağımlılığı                       | *O HAYIR         | O EVET                                                                     |        |
| sikiyatrik Rahatsızlık                         | *O HAYIR         | O EVET                                                                     |        |
| edensel / Ruhsal İleri Tetkik Bulgusu          |                  | O EVET                                                                     |        |
|                                                |                  | Devam Et                                                                   |        |

\* Uzuv Kaybı/Ortopedik Rahatsızlık "YOK" işaretlenmişse yükümlünün sağlık değerlendirmesine devam edilir ve buna ilişkin belirlenmiş sorulara işaretleme yapılır.

\* Evet seçeneği seçilenler için açılan açıklama alanına giriş yapılır ve ilgili poliklinik seçilir.

### Aile Hekimi İşlemleri Hastalık seçimi

\* Hastalıklar listesinden hastalık seçimi yapılır ve aşağıda açılan kısımdan seçilen uygun hastalık "ekle" butonu tıklanarak eklenir.

|                                                                                                    | 🗘 Geri |
|----------------------------------------------------------------------------------------------------|--------|
| Askerlik Yoklaması Sağlık Muayenesi İşlemleri                                                                                        |        |
| 5/10) TSK Sağlık Yeteneği Yönetmeliği Yükümlü A Grubu Arıza Bilgileri                                                                |        |
| Vükümlü tarafından askerlik yoklaması başvurusu esnasında doldurulan Sağlık Durumu Hakkında Bilgi Formu'nu indirmek için tıklayınız. |        |
| Hastalıklar Listesi                                                                                                    |        |
| Devam Et                                                                                                    |        |

|                                           |                                                                                                | 🗘 Geri |
|-------------------------------------------|------------------------------------------------------------------------------------------------|--------|
| skerlik Yoklaması Sağlık Mu               | ayenesi İşlemleri                                                                              |        |
| 5/10) TSK Sağlık Yeteneği Y               | /önetmeliği Yükümlü A Grubu Arıza Bilgileri                                                    |        |
| Yükümlü tarafından askerli<br>tıklayınız. | k yoklaması başvurusu esnasında doldurulan Sağlık Durumu Hakkında Bilgi Formu'nu indirmek için |        |
| Hastalıklar Listesi                       | Hastalık Tipi1                                                                                 |        |
| Hastalıklar                               |                                                                                                |        |
| Hastalık Kodu                             | Hastalık                                                                                       | İşlem  |
| A02F01                                    | Görmeyi bozmayan kronik konjonktivit ve blefaritler.                                           | Ekle   |
|                                           | Devam Et >                                                                                     |        |

### Aile Hekimi İşlemleri ICD10 Kodu Girişi

\* Sağlık Bakanlığı Bilgi Sisteminde hastalığın işlenmesini sağlayan ekrandır.

\* Bu aşamada yükümlü için bir önceki ekranda tespit edilen rahatsızlıklar açılacak ekrandan ICD10 tablosu kullanılarak gerekli işaretlemeler yapılacaktır.

|               |                                                                                                    | 🗘 Ge  |
|---------------|----------------------------------------------------------------------------------------------------|-------|
| Askerlik Yo   | oklaması Sağlık Muayenesi İşlemleri                                                                                                    |       |
| 6/10) Yü      | kümlü ICD10 Kodları Rahatsızlık Bilgileri                                                                                                    |       |
| 🕖 Yal         | kümlünün hiçbir rahatsızlığı yoksa aşağıdaki alanda sadece "202.3 ASKERE ALINMA İÇİN MUAYENE" ICD10 bilgisini seçir                                             | niz.  |
| ICD10         | *                                                                                                    |       |
|               |                                                                                                    |       |
|               |                                                                                                    | 🗘 Ger |
| skerlik Yo    | klaması Sağlık Muayenesi İşlemleri                                                                                                    |       |
| 6/10) Yül     | xümlü ICD10 Kodları Rahatsızlık Bilgileri<br>ümlünün hiçbir rahatsızlığı yoksa aşağıdaki alanda sadece *202.3 ASKERE ALINMA İÇİN MUAYENE* ICD10 bilgisini seçin | iz.   |
| ICD10         | *                                                                                                    |       |
| ICD10 Bilgile | n                                                                                                    |       |
| Kodu          | Adı                                                                                                    | İşlem |
| 9.89L         | SOLUNUM BOZUKLUKLARI, TANIMLANMAMIŞ                                                                                                    | Sil   |
|               | Devam Et                                                                                                    |       |

### Askerliğe Elverişlidir Kararı İçin Yükümlünün Muayene Sonucu Onayı

\* Yükümlü tarafından "Askerliğe Elverişlidir" kararına itiraz etmediği belirtilirse "Devam Et" butonu tıklandığında işlem sonucuna ulaşılır.

\* İtirazı olduğu belirtilirse <u>Sağlık</u> <u>Kurulu Kararı</u> için hastane seçimine yönelik diğer ekrana ulaşılır.

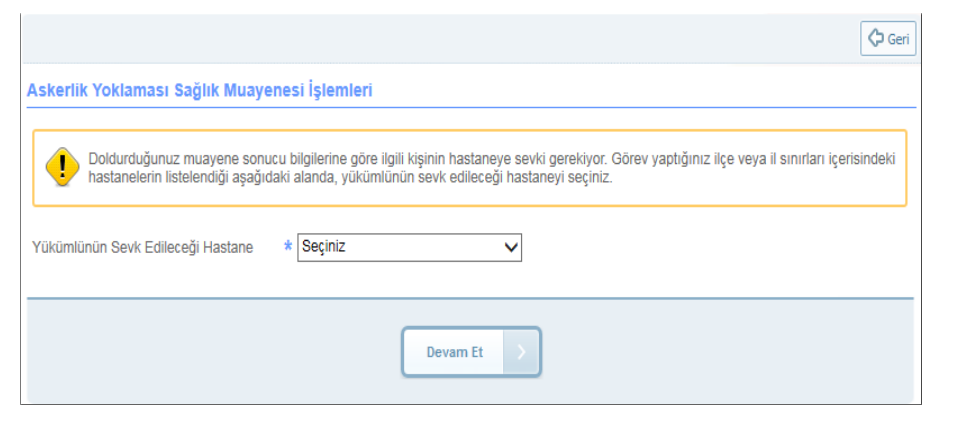

| Askerlik Yoklaması Sağlık Muayenesi İşlemleri         7/10) Yükümlünün Muayene Sonucu Onayı                                                                                                    |
|----------------------------------------------------------------------------------------------------|
| 7/10) Yükümlünün Muayene Sonucu Onayı         Image: Constraint of the second second |
| Doldurduğunuz bilgilere göre yükümlü askerliğe elverişlidir. Bu aşamada yükümlüye muayene sonucunu bildirip, itiraz edip etmediğini<br>sorunuz ve vereceği cevaba göre aşağıdaki alanda seçim yapınız. Yükümlü muayene sonucuna itiraz     *O İTİRAZ ETMİYOR. O İTİRAZ EDİYOR.                                                                                                    |
| Yükümlü muayene sonucuna itiraz *O İTİRAZ ETMİYOR. O İTİRAZ EDİYOR.<br>ediyor mu?                                                                                                    |
|                                                                                                    |
| Devam Et                                                                                                    |
|                                                                                                    |

\* Hastane seçiminde öncelikle varsa bulunduğunuz ilçe sınırları içerisindeki yoksa bulunduğunuz il sınırları içerisindeki yetki hastanelerden birinin seçimi gerekmektedir.

### Aile Hekimi İşlemleri İtiraz Sonucu Hastaneye Sevk E-İmzalama Ekranı

|                                                                                                    |                                 |                             | 🖂 Düzenle                                                                                             | -                                                                                                    |
|----------------------------------------------------------------------------------------------------|---------------------------------|-----------------------------|----------------------------------------------------------------------------------------------------|----------------------------------------------------------------------------------------------------|
| Askerlik Yoklaması Sağlık Muayenesi İşlemleri                                                                                                    |                                 |                             |                                                                                                    |                                                                                                    |
| 9/10) İmzalama İşlemi                                                                                                    |                                 |                             |                                                                                                    |                                                                                                    |
| [şlemi tamamlamak için e-İmza kullanarak aşağıda (<br>işlemi kodunu, bilgisayarınıza indirdiğiniz E-Devlet E<br>indirmediyseniz indirmek için tiklayınız.                                                                                                    | örüntülenen t<br>ímza uygulan   | oelgeyi imza<br>nasına girm | alamanız gerekmektedir. İmzalama işlemi için aşağıdaki<br>elisiniz. Eğer E-Devlet E-İmza Uygulamasını |                                                                                                    |
| İşlem Kodu                                                                                                    |                                 |                             |                                                                                                    | HASTANEYE SEVK BELGES                                                                                                    |
|                                                                                                    | 639                             | 32                          |                                                                                                    | T.C.<br>SAĞLIK BAKANLIĞI<br>ALI E HEKIMI (CI E/RIMI                                                                                                    |
|                                                                                                    | nisleminizi tam<br>MASI SAĜ     | iamiamaniz t<br>LIK MUA'    | beklenivor.<br>YENE BELGESI                                                                           | IL / ILÇE                                                                                                    |
|                                                                                                    | T.C.<br>SAĞLIK BAK              | ANLIĜI<br>LE HEKIML         | JGI BIRIMI                                                                                            | SAYI : 1234567890<br>KONU : Hastaneye Sevk                                                                                                    |
| SAYI : 1234567890<br>KONU : Sağlık Muayene Sonu<br>İŞLEM ZAMANI : 01/01/2017 12:34:56                                                                                                    | cu                              | -                           | 2                                                                                                    | [ŞLEM ZAMANI : 01/01/2017 12:34:56                                                                                                    |
| Aşağıda kimlik bilgileri yazılı yükümlünün TSK Sağlık Y                                                                                                    | <b>k ŞUBESÍB</b><br>teneği Yöne | A ŞKANLI<br>tmeliği esa     | ĞINA<br>səlarına göre sağlık muayenesi yapılarak sonucu                                               | "AİLE HEKİMİNİN SEÇTIĞİ YÜKÜMLÜNÜN SEVKEDİLECEĞİ HASTANE" BAŞTABİPLİĞİNE                                                                                                    |
| aşağıda belirilimiştir.<br>T.C. KİMLİK NUMARASI : 12345678910<br>ADI SOYADI :                                                                                                    |                                 |                             |                                                                                                    | <ol> <li>Aşağıda kimliği yazılı yükümlü, askerlik yoklamasında "Askerliğe Elverişlidir" sağlık kararına itiraz etmiştir.</li> <li>Hastanenizin poliklinidine/polikliniklerine sevk edilen vükümlü hakkında TSK Sağlık Yetenedi Yönetmelidi esaslarına</li> </ol> |
| KAN GRUBU :<br>BOY (cm) :<br>KILO (ka) :                                                                                                    |                                 |                             |                                                                                                    | göre düzenlenecek Sağlık Kurulu raporunun Askerlik Şubesi Başkanlığına bildirilmesini arz ederim.                                                                                                    |
| DEĞERLENDİRİNİZ                                                                                                    | EVET                            | HAYIR                       | AÇIKLAMA (EVET CEVAPLARI İÇİN MUTLAKA<br>DOLDURUNUZ.)                                                 |                                                                                                    |
| <ol> <li>Özellikle yükümlü tarafından beyan edilen sağlık son<br/>başta olmak üzere herhangi bir tedavl, rapor, ameliyat<br/>(organ veya uzuv kaybi), bulaşıcı hastalık (tüberküloz,<br/>hepatit, hivi, vb) veya sürveli kullanması gereken ilaç<br/>durumuna alt kayıt var mı?</li> </ol> | inu<br>riral                    | x                           |                                                                                                    | (E-IMZALIDIR.)<br>TABÍP                                                                                                    |
| 2. Görme veya işitme kaybi mi?     3. Muayenesi neticesinde tespit edilen aikoi veya mado     badırşıkılışına ilkelu kayat yaya bilel yar mi?                                                                                                    | e                               | x                           |                                                                                                    | Diploma Tescil No:                                                                                                    |
| 4. Kayıtlarına geçmiş, kendisinde veya yakın alle<br>fertlerinde psikiyatrik rahatsızlık öyküsü var mı?                                                                                                    |                                 | x                           |                                                                                                    | KIMLIĞI<br>T.C. KIMIK No.: 12345678910                                                                                                    |
| 5. Şimdiki muayene bulgularına göre bedensel veya<br>Ruhsal açıdan ileri tetkiki gerektirecek bir bulgunuz var<br>mı?                                                                                                    |                                 | x                           |                                                                                                    | Adı Soyadı :<br>ADNKS Adresi : "e-Devlet Kapısı'nda kayıtlı NVİ Adesi"                                                                                                    |
| SAĞLIK KODU : -<br>SAĞLIK KARARI : ASKERLÍĞE ELVERÍ                                                                                                    | şLÍ                             |                             |                                                                                                    | Askerlik Şubesi : "Alle Hekimi liçe Adı" Askerlik Şubesi                                                                                                    |
|                                                                                                    |                                 |                             | (E-İMZALIDIR.)<br>TABİP<br>Adı Sovadı :<br>Diploma Tescil No:                                         |                                                                                                    |
| Yükümlü, hakkında verilen Askerlik Yokla<br>itiraz ediyor.                                                                                                    | ması Sağ                        | lık Mua                     | yenesi kararına                                                                                       |                                                                                                    |
| * Alle Hekiminizce hakkınızda verilecek Askerlik Yokiam<br>kararına, 30 işgünü içerisinde en yakın Askerlik şubesir<br>Itiraz etme hakkınız bulunmaktadır.                                                                                                    | ası Sağlık M<br>e müracaat (    | uayenesi<br>ederek          |                                                                                                    |                                                                                                    |

|                                                                                                    |                                   | 🔁 Dosyayı İndir                                               | 🗘 Yeni İşlem          |                                                         |                                                                   |                                                                          |
|----------------------------------------------------------------------------------------------------|-----------------------------------|---------------------------------------------------------------|-----------------------|---------------------------------------------------------|-------------------------------------------------------------------|--------------------------------------------------------------------------|
| Askerlik Yoklaması Sağlık Muayenesi İşlemleri                                                                                                    |                                   |                                                               |                       | İtiraz Sc                                               | nucu İslam (                                                      | Sonue Ekron                                                              |
| 10/10) İşlem Sonucu                                                                                                    |                                   |                                                               |                       | Illiaz Sc                                               |                                                                   | Sonuç Eklan                                                              |
| Muayene işleminiz başarıyla kaydedilmiştir. Yukarıda ye<br>muayene olan kişiye veriniz. Diğer sureti de ilgili dosyar                                                                                           | r alan "Dosyayı<br>la muhafaza ed | İndir" düğmesi ile dosyayı indirip 2 adet çıktı alır<br>iniz. | nız. Suretin birisini |                                                         |                                                                   |                                                                          |
| Aşağıdaki dosyanın 2. sayfasında Hastaneye Sevk Belge<br>unutmayınız!                                                                                                    | si bulunmaktadı                   | r. Hastaneye Sevk Belgesini de muayene olan k                 | işiye vermeyi         |                                                         |                                                                   |                                                                          |
| Yükümlünün bilgilerinde değişiklik yapılmak<br>gerekmektedir.                                                                                                    | isteniyorsa ,                     | yükümlüyü en yakın Askerlik Şubesine                          | yönlendirmeniz        |                                                         |                                                                   |                                                                          |
| ASKERLÍK YOKLAMASI                                                                                                    | SAĞLIK MUAY                       | ENE BELGES                                                    | -                     |                                                         |                                                                   |                                                                          |
| SAĞLIK                                                                                                    | T.C.<br>BAKANLIĞI                 |                                                               |                       |                                                         | HASTANEYE SEVK BELC                                               | GESI                                                                     |
| IL<br>SAYI : 1234567890<br>KONU : Safuk Muayana Sonucu                                                                                                    | / ÎLÇE                            | g BRM                                                         |                       |                                                         | T.C.<br>SAĞLIK BAÇANLIĞI<br>                                      | jĝi birimi                                                               |
| lŞLEM ZAMANI : 01/01/2017 12:34:56                                                                                                    |                                   |                                                               |                       | SAYI                                                    | : 1234567890<br>- Hastanava Savir                                 |                                                                          |
| Aşağıda kimlik bilgileri yazılı yükümlünün TSK Sağlık Yeteneği                                                                                                    | Yönetmeliği esas                  | ının<br>slarına göre sağlık muayenesi yapılarak sonucu        |                       | ÍŞLEM ZAMANI                                            | : 01/01/2017 12:34:56                                             |                                                                          |
| aşağıda belirtilmiştir.<br>T.C. KİMLİK NUMARASI : 12345678910                                                                                                    |                                   |                                                               |                       |                                                         |                                                                   |                                                                          |
| ADI SOYADI :                                                                                                    |                                   |                                                               |                       |                                                         |                                                                   |                                                                          |
| KAN GRUBU :<br>BOX (cm)                                                                                                    |                                   |                                                               |                       | "AILE                                                   | HEKIMININ SEÇTIĞI YÜKÜMLÜNÜN SEVKEDILER                           | CEĞİ HASTANE" BAŞTABİPLİĞINE                                             |
| KILO (kg) :                                                                                                    |                                   |                                                               |                       |                                                         |                                                                   |                                                                          |
|                                                                                                    |                                   | AÇIKLAMA (EVET CEVAPLARI İÇİN MUTLAKA                         | ]                     | 1. Aşağıda kimilği yazılı y                             | /ükümlü, askerlik yoklamasında "Askerliğe Elverişildir"           | ' sağlık kararına itiraz etmiştir.                                       |
| 1 Özellikle vűkümlű tarafından hevan edilen saðlik sonunu                                                                                                    |                                   | DOLDURUNUZ.)                                                  |                       | 2. Hastanenizin pol                                     | ikliniğine/polikliniklerine sevk edilen yükümlü hakkındı          | a TSK Sağlık Yeteneği Yönetmeliği esaslarına<br>bildirilmasini art ododm |
| başta olmak üzere herhangi bir tedavi, rapor, ameliyat<br>(organ veya uzuv kaybi), bulaşıcı hastalık (tüberküloz, viral<br>hepattı, HV, vb.) veya sürekli kullanması gereken ilaç<br>durumuna alt kayıt var mı? | x                                 |                                                               |                       | gore ducemenedex sagn                                   | n Kurula raporunun Pakenik guben başkanıngına i                   | undenniteent als edentit.                                                |
| 2. Görme veya lşitme kaybı mı?                                                                                                    | X                                 |                                                               |                       |                                                         |                                                                   |                                                                          |
| <ol> <li>Muayenesi neticesinde tespit edilen aikoi veya madde<br/>bağımlılığına ilişkin kayıt veya bilgi var mı?</li> </ol>                                                                                     | x                                 |                                                               |                       |                                                         |                                                                   | (E-İMZALIDIR)                                                            |
| <ol> <li>Kayıtlarına geçmiş, kendisinde veya yakın alle<br/>fertlerinde pelkiyatrik rahatsızlık öyküsü var mı?</li> </ol>                                                                                       | x                                 |                                                               |                       |                                                         |                                                                   | TABÍP<br>Adi Soyadi : :                                                  |
| 5. Şimdiki muayene bulgularına göre bedensel veya<br>Ruhsal açıdan ileri tetkiki gerektirecek bir bulgunuz var                                                                                                  | x                                 |                                                               |                       |                                                         |                                                                   | Diploma Tescil No:                                                       |
| 'mi?<br>SAĞLIK KODU :-<br>SAĞLIK KARARI : ASKERLİĞE ELVERİŞLİ                                                                                                    |                                   |                                                               | 1                     | KÍMLÍĞÍ<br>T.C. Kimlik No : 1234567<br>Adi Soyadi :     | 18910                                                             |                                                                          |
|                                                                                                    |                                   | (E-IMZALIDIR.)<br>TABIP<br>Adi Soyadi :<br>Diploma Tescil No: |                       | Abnitis Adresi : "e-Devie<br>Askerlik Şubesi : "Alle He | a Kapisi nua Kayitii NVI Adesi<br>skimi lige Adi" Askerlik Şubesi |                                                                          |
| Yükümlü, hakkında verilen Askerlik Yoklaması<br>itiraz ediyor.                                                                                                    | Sağlık Muay                       | enesi kararına                                                |                       |                                                         |                                                                   |                                                                          |

\* Alle Hekiminizce hakkınızda verilecek Askerlik Yoklaması Sağlık Muayenesi kararına, 30 işgünü içerisinde en yakın Askerlik şubesine müracaat ederek Itiraz etme hakkınız bulunmaktadır.

## Aile Hekimi İşlemleri Askerliğe Elverişli İtirazsız Karar E-İmzalama Ekranı

| erlik Yoklaması Sağlık                                                                                                    | Muayenesi İşlemleri                                                                                                    |                       |                                          |                                                     |                                                                |
|----------------------------------------------------------------------------------------------------|----------------------------------------------------------------------------------------------------|-----------------------|------------------------------------------|-----------------------------------------------------|----------------------------------------------------------------|
| /10) İmzalama İşlemi                                                                                                    |                                                                                                    |                       |                                          |                                                     |                                                                |
| İşlemi tamamlamak iç<br>işlem kodunu, bilgisay<br>indirmediyseniz indirm                                                                                                    | in e-İmza kullanarak aşağıda gö<br>yarınıza indirdiğiniz E-Devlet E-İ<br>nek için tıklayınız.                                                                                                    | örüntülen<br>mza uygı | en belgeyi<br>ulamasına                  | imzalamanız gerekmekte<br>girmelisiniz. Eğer E-Devl | ıdır. İmzalama işlemi için aşağıc<br>et E-İmza Uygulamasını    |
| m Kodu                                                                                                    |                                                                                                    |                       |                                          |                                                     |                                                                |
|                                                                                                    |                                                                                                    | 63                    | 932                                      |                                                     |                                                                |
|                                                                                                    | ASKERLİK YOKLAMA                                                                                                    | SI SAĞL               | IK MUA                                   | ENE BELGESI                                         |                                                                |
|                                                                                                    |                                                                                                    | TC                    |                                          |                                                     |                                                                |
|                                                                                                    | SAG                                                                                                    | LIK BAKA              | NUG                                      | A alpha                                             |                                                                |
|                                                                                                    |                                                                                                    | IL/ILÇE               |                                          | CH DIFUNA                                           |                                                                |
| PAVI                                                                                                    |                                                                                                    |                       |                                          |                                                     |                                                                |
| KONU                                                                                                    | Sadik Musyana Sonuni                                                                                                    |                       |                                          |                                                     |                                                                |
| SI FM ZAMANI                                                                                                    | 01/01/2017 12:34-56                                                                                                    |                       |                                          |                                                     |                                                                |
| geen Drawen                                                                                                    |                                                                                                    |                       |                                          |                                                     |                                                                |
|                                                                                                    | A SKERLÍK SL                                                                                                    | JBE SÍ BA             | ASKANLI                                  | SINA                                                |                                                                |
| Aşağıda kimilk bilgileri yazılı<br>asağıda belirtimistir.                                                                                                    | yükümlünün TSK Sağlık Yeten                                                                                                    | eği Yönet             | tmeliği esa                              | slarına göre sağlık muay                            | enesi yapılarak sonucu                                         |
| T.C. KIMLIK NUMARASI                                                                                                    | : 12345678910                                                                                                    |                       |                                          |                                                     |                                                                |
| ADI SOYADI                                                                                                    | 10 00 00 00 000 000<br>24                                                                                                    |                       |                                          |                                                     |                                                                |
|                                                                                                    |                                                                                                    |                       |                                          |                                                     |                                                                |
| KAN GRUBU                                                                                                    | 2                                                                                                    |                       |                                          |                                                     |                                                                |
| KAN GRUBU<br>BOY (cm)                                                                                                    | 14<br>1                                                                                                    |                       |                                          |                                                     |                                                                |
| KAN GRUBU<br>BOY (cm)<br>KILO (kg)                                                                                                    |                                                                                                    |                       |                                          |                                                     |                                                                |
| KAN GRUBU<br>BOY (cm)<br>KILO (kg)                                                                                                    | 2.<br>1.<br>2.                                                                                                    |                       |                                          |                                                     |                                                                |
| KAN GRUBU<br>BOY (cm)<br>KILO (kg)<br>DEĞERLENDÍRİNİZ                                                                                                    | 24<br>4<br>2                                                                                                    | EVET                  | HAYIR                                    | AÇIKLAMA (EVET CE<br>DOLDURUNUZ.)                   | VAPLARI IÇÎN MUTLAKA                                           |
| KAN GRUBU<br>BOY (cm)<br>KILO (kg)<br>DEGERLENDIRINIZ<br>1. Özellikle yükümlü tarafınc<br>başta olmak üzere herhangi<br>(organ veya uzuv kaybi), bu<br>hepatit, HIV, vo.) veya sürek<br>durumuna ait kayıt var mı?                                                                                                    | dan beyan edilen sağlık sorunu<br>İbir tedavi, rapor, ameliyat<br>Itaşıcı nastalık (töberkülöz, viral<br>til kullanması gereken ilaç                                                                                                    | EVET                  | HAYIR                                    | AÇIKLAMA (EVET CE<br>DOLDURUNUZ.)                   | VAPLARI İÇİN MUTLAKA                                           |
| KAN GRUBU<br>BOY (cm)<br>KILO (kg)<br>DEGERLENDIRINIZ<br>1. Özellikle yükümlü tarafınc<br>başta olmak üzere herhangi<br>(organ veya uzuv kaybi), bu<br>hepatit, HIV, vo), veya sürek<br>durumuna ait kayıt var mı?<br>2. Görme veya işitime kaybı                                                                                                    | tan beyan edilen sağlık sorunu<br>i bir tedavi, rapor, ameliyat<br>ilaşıcı nastalık (töberkülöz, viral<br>til kullanması gereken ilaç<br>mı?                                                                                                    | EVET                  | HAYIR<br>X<br>X                          | AÇIKLAMA (EVET CE<br>DOLDURUNUZ.)                   | VAPLARI İÇİN MUTLAKA                                           |
| KAN GRUBU<br>BOY (cm)<br>KILO (kg)<br>DEĞERLEND(RİNİZ<br>1. Özellikle yükümlü tarafınc<br>başta olmak üzere herhangi<br>(organ veya uzuv kaybi), bu<br>hapatit, H/N, vb.) veya sürek<br>durumuna alt kayıt var mi?<br>2. Görme veya işitime kaybı<br>3. Muayenesi neticesinde te<br>bağımlığına ilişkin kayıt ve;                                                                                                    | dan beyan edilen sağlık sorunu<br>I bir tedavi, rapor, ameliyat<br>Iaşıcı nastalık (überkülöz, viral<br>cı kullarıması gereken ilaç<br>mı?<br>sıpit edilen alkol veya madde<br>ya biği var m?                                                                                                    | EVET                  | HAYIR<br>X<br>X<br>X                     | AÇIKLAMA (EVET CE<br>DÖLDURUNUZ.)                   | VAPLARI İÇİN MUTLAKA                                           |
| KAN GRUBU<br>BOY (om)<br>KILO (kg)<br>DEGERLENDIRINIZ<br>1. Özellikle yükümlü tarafıncı<br>jorgan veya uzuv kaybi), bu<br>hepattı, HIV, vb.) veya sürek<br>durumuna ait kayıt var mı?<br>2. Görme veya işitme kaybı<br>3. Muayenesi neticesinde te<br>bağımlığına lişkin kayıt ve;<br>4. Kayıtlarına geçmiş, kendi                                                                                                    | dan beyan edilen sağlık sorunu<br>Ibir tedavi, rapor, ameliyat<br>Itaşıcı nastalık (bberkkiloz, viral<br>dı kullanması gereken Ilaç<br>mı?<br>rspit edilen alkol veya madde<br>ya biği var mı?<br>sinde veya yakın alile<br>ziki dyikdi var mı?                                                                                                    | EVET                  | HAYIR<br>X<br>X<br>X<br>X<br>X           | AÇIKLAMA (EVET CE<br>DOLDURUNUZ.)                   | VAPLARI İÇİN MUTLAKA                                           |
| KAN GRUBU<br>BOY (cm)<br>KILO (kg)<br>DEGERLENDIRINIZ<br>1. Özellikle yükümlü tarafıncı<br>başta olmak üzere herhangi<br>(organ veya uzuv kaybi), bu<br>hepatit, HIV, vb.) veya sürek<br>durumuna ait kayıt var mı?<br>2. Görme veya işitme kaybı<br>3. Muayenesi neticesinde te<br>bağımlılığına ilişkin kayıt ve;<br>4. Kayıtlarına geçmiş, kendi<br>5. Şimdiki muayene bulgula<br>Ruhsal apıdan ileri tetkiki ge<br>mı?                                                                                     | dan beyan edilen sağlık sorunu<br>i bir tedavi, rapor, ameliyat<br>laşıcı nastalık (bberkülöz, viral<br>cil kullanması gereken ilaç<br>mi?<br>repit edilen alkol veya madde<br>ya biği var mi?<br>sinde veya yakın alile<br>zizik öyküb var mi?<br>rına göre bedensel veya<br>rektirecek bir bulgunuz var                                                                            | EVET                  | HAYIR<br>X<br>X<br>X<br>X<br>X<br>X      | AÇIKLAMA (EVET CE<br>DOLDURUNUZ.)                   | VAPLARI İÇİN MUTLAKA                                           |
| KAN GRUBU<br>BOY (cm)<br>KILO (kg)<br>DEGERLENDIRINIZ<br>1. Özellikle yükümlü tarafıncı<br>başta olmak üzere herhangi<br>(organ veya uzuv kaybi), bu<br>hepatit, HIV, vo), veya sürek<br>durumuna ait kayıt var mı?<br>2. Görme veya işitme kaybı<br>3. Muayenesi neticesinde te<br>bağımlılığına ilişkin kayıt ve;<br>4. Kayıtlarına geçmiş, kendi<br>5. Şimdiki muayene bulgular<br>Ruhsal açıdan ileri tetkiki ge<br>mı?<br>SAĞLIK KODU                                                                     | dan beyan edilen sağlık sorunu<br>i bir tedavi, rapor, ameliyat<br>laşıcı nastalık (IDberkülöz, viral<br>dı kullanması gereken ilaş<br>mi?<br>mi?<br>tepit edilen aikol veya madde<br>ya biği var mi?<br>sinde veya yakın alile<br>izik öykübü var mi?<br>mna göre bedensel veya<br>rektirecek bir bulgunuz var                                                                      | EVET                  | HAYIR<br>X<br>X<br>X<br>X<br>X<br>X      | AÇIKLAMA (EVET CE<br>DOLDURUNUZ.)                   | VAPLARI İÇİN MUTLAKA                                           |
| KAN GRUBU<br>BOY (cm)<br>KILO (kg)<br>DEĞERLEND(RİNİZ<br>1. Özelikle yükümlü tarafınc<br>başta olmak üzere herhangi<br>(organ veya uzuv kaybı), bu<br>nepatit, HİV, vb.) veya sürek<br>durumuna ait kayıt var mı?<br>2. Görme veya işitme kaybı<br>3. Muayenesi neticesinde te<br>bağımlığına lişkin kayıt ve<br>4. Kayıtlarına geçmiş, kendi<br>fertlerinde psiklyatrik rahatsı<br>6. Şimdiki muayene bulgula<br>Ruhsal açıdan ileri tetkiki ge<br>mı?<br>SAĞLIK KODU<br>SAĞLIK KODU                          | dan beyan edilen sağlık sorunu<br>i bir tedavi, rapor, ameliyat<br>laşıcı nastalık (tüberkülöz, viral<br>di kullarıması gereken ilaç<br>mi?<br>sepit edilen alkol veya madde<br>ya bilgi var mi?<br>sinde veya yakın alle<br>zisk öykübe var mi?<br>rina göre bedensel veya<br>rektirecek bir bulgunuz var<br>:-<br>: ASKERLIĞE ELVERİŞLİ                                            | EVET                  | HAYIR<br>X<br>X<br>X<br>X<br>X<br>X<br>X | AÇIKLAMA (EVET CE<br>DOLDURUNUZ.)                   | VAPLARI İÇİN MUTLAKA                                           |
| KAN GRUBU<br>BOY (cm)<br>KILO (kg)<br>DEĞERLEND(RİNİZ<br>1. Özellikle yükümlü tarafınc<br>başta olmak üzere herhangi<br>(organ veya uzuv kaybi, bu<br>hepatit, H/N, vb.) veya sürek<br>durumuna alt kayıt var mi?<br>2. Görme veya işitme kaybı<br>3. Muayenesi neticesinde te<br>bağımlığına ilişkin kayıt ve<br>4. Kayıtlarına geçmiş, kendi<br>fertierinde peliklyatık rahatsı<br>6. Şimdik muayene buşuk<br>Ruhsal açıdan ileri tetkiki ge<br>mi?<br>SAĞLIK KODU<br>SAĞLIK KARARI                          | dan beyan edilen sağlık sorunu<br>i bir tedavi, rapor, ameliyat<br>laşıcı nastalık (tüberkülöz, viral<br>di kullarıması gereken ilaç<br>mi?<br>repit edilen alkol veya madde<br>ya bilgi var mi?<br>sinde veya yakın alle<br>zisk öyküsü var mi?<br>rina göre bedensel veya<br>rektirecek bir bulgunuz var<br>:-<br>: ASIKERLIĞE ELVERİŞLİ                                           | EVET                  | HAYIR<br>X<br>X<br>X<br>X<br>X<br>X<br>X | AÇIKLAMA (EVET CE<br>DOLDURUNUZ.)                   | (E-İMZALIDIR.)                                                 |
| KAN GRUBU<br>BOY (cm)<br>KILO (kg)<br>DEĞERLENDÍRİNİZ<br>1. Özelikle yükümlü tarafıncı<br>başta olmak üzere herhangi<br>(organ veya uzuv kaybi), bu<br>hepatit, H/V, vo, veya sürek<br>durumuna alt kayıt var mi?<br>2. Görme veya işitme kaybi<br>3. Muayenesi neticesinde te<br>bağımlığına ilişkin kayıt ve<br>4. Kayıtlarına geçmiş, kendi<br>fertierinde pelikiyatrik rahatsı<br>5. Şimdiki muayene bulgular<br>Ruhsal apıdan ileri tebtiki ge<br>mi?<br>SAĞLIK KODU<br>SAĞLIK KARARI                     | dan beyan edilen sağlık sorunu<br>bir tedavi, rapor, ameliyat<br>iaşıcı hastalık (tüberkülöz, virai<br>dı kullanması gereken ilaç<br>mi?<br>rspit edilen alkol veya madde<br>ya bilgi var mi?<br>sinde veya yakın alle<br>izlık öyküsü var mi?<br>rina göre bedensel veya<br>rektirecek bir bulgunuz var<br>:-<br>: ASKERLIĞE ELVERİŞLİ                                              | EVET                  | HAYIR<br>X<br>X<br>X<br>X<br>X<br>X      | AÇIKLAMA (EVET CE<br>DÖLDURUNUZ.)                   | (E-İMZALIDIR.)                                                 |
| KAN GRUBU<br>BOY (om)<br>KILO (kg)<br>DEĞERLENDÍRİNİZ<br>1. Özelikke yükümlü tarafınd<br>başta olmak üzere herhangi<br>(organ veya uzuv kayöt), bu<br>hepatit, H/V, vb, veya sürek<br>durumuna alt kayıt var mi?<br>2. Görme veya İşitme kaybı<br>3. Muayenesi neticesinde te<br>bağımlığına ilişkin kayıt ve<br>4. Kayıtlarına geçmiş, kendi<br>fertierinde pelikiyatrik rahatsı<br>5. Şimdiki muayene bulgula<br>Ruhsal açıdan ileri tetkiki ge<br>mi?<br>SAĞLİK KODU<br>SAĞLİK KARARI                       | dan beyan edilen sağlık sorunu<br>ibir tedavi, rapor, ameliyat<br>iaşıcı nastalık (tüberkülöz, virai<br>di kullanması gereken ilaç<br>mi?<br>rspit edilen alkol veya madde<br>ya biğı varm<br>rspit edilen alkol veya madde<br>ya biğı varm<br>sinde veya yakın alle<br>izlık öyküsü var mi?<br>rna göre bedensel veya<br>rektirecek bir bulgunuz var<br>:-<br>: ASKERLIĞE ELVERİŞLİ | EVET                  | HAYIR<br>X<br>X<br>X<br>X<br>X<br>X      | AÇIKLAMA (EVET CE<br>DÖLDURUNUZ.)                   | (E-İMZALIDIR.)<br>TABİP<br>Ağı Soyadı :                        |
| KAN GRUBU<br>BOY (om)<br>KILO (kg)<br>DEĞERLENDÍRİNİZ<br>1. Özelikke yükümlü tarafınd<br>başta olmak üzere herhangi<br>(organ veya uzuv kayöt), bu<br>hepatit, H/V, vb, veya sürek<br>durumuna alt kayıt var mi?<br>2. Görme veya İşitme kaybı<br>3. Muayenesi neticesinde te<br>bağımlığına ilişkin kayıt ve<br>4. Kayıtlarına geçmiş, kendi<br>fertierinde pelkiyatrik rahatsı<br>5. Şimdiki muayene bulgula<br>Ruhsal açıdan ileri tetkiki ge<br>mi?<br>SAĞLİK KODU<br>SAĞLİK KARARI                        | dan beyan edilen sağlık sorunu<br>ibir tedavi, rapor, ameliyat<br>iaşıcı nastalık (tüberkülöz, virai<br>di kullanması gereken ilaç<br>mi?<br>rspit edilen alkol veya madde<br>ya bilgi var mi?<br>sinde veya yakın alle<br>izlık öyküsü var mi?<br>rina göre bedensel veya<br>rektirecek bir bulgunuz var<br>:-<br>: ASKERLIĞE ELVERİŞLİ                                             | EVET                  | HAYIR<br>X<br>X<br>X<br>X<br>X<br>X      | AÇIKLAMA (EVET CE<br>DÖLDURUNUZ.)                   | (E-İMZALIDIR.)<br>TABİP<br>Adı Soyadı ::<br>Diploma Tescil No: |
| KAN GRUBU<br>BOY (om)<br>KILO (kg)<br>DEĞERLENDÍRİNİZ<br>1. Özelikke yükümlü tarafınd<br>başta olmak üzere herhangi<br>(organ veya uzuv kayöt), bu<br>hepatit, H/V, vb, veya sürek<br>durumuna alt kayıt var mi?<br>2. Görme veya işitme kaybı<br>3. Muayenesi neticesinde te<br>bağımlığına ilişkin kayıt ve<br>4. Kayıtlarına geçmiş, kendi<br>fertierinde psikiyatrik rahatsı<br>5. Şimdiki muayene bulgula<br>Ruhsal açıdan ileri tetkiki ge<br>mi?<br>SAĞLIK KODU<br>SAĞLIK KARARI<br>Yükümlü, bakkında v | dan beyan edilen sağlık sorunu<br>i bir tedavi, rapor, ameliyat<br>iaşıcı nastalık (tüberkülöz, virai<br>di kullanması gereken ilaç<br>mi?<br>rspit edilen aikol veya madde<br>ya bilgi var mi?<br>rspit edilen aikol veya madde<br>ya bilgi var mi?<br>nına göre bedensel veya<br>rektirecek bir bulgunuz var<br>:-<br>:ASKERLIĞE ELVERİŞLI                                         | EVET                  | HAYIR<br>X<br>X<br>X<br>X<br>X           | AÇIKLAMA (EVET CE<br>DÖLDURUNUZ.)                   | (E-İMZALIDIR.)<br>TABİP<br>Adı Soyadı :<br>Diploma Tescil No:  |
| KAN GRUBU<br>BOY (om)<br>KILO (kg)<br>DEĞERLENDÍRİNİZ<br>1. Özellikle yükümlü tarafınd<br>başta olmak üzere herhangi<br>(organ veya uzuv kayöli, bu<br>hepatit, HIV, vö.) veya sürek<br>durumuna alt kayıt var mi?<br>2. Görme veya işitme kaybı<br>dağımlığına ilişkin kayıt vej<br>4. Kayıtlarına geçmiş, kendi<br>fertlerinde psikiyatrik rahatsı<br>5. Şimdiki muayene bulgular<br>Ruhsal açıdan ileri tetkiki ge<br>mi?<br>SAĞLIK KODU<br>SAĞLIK KARARI<br>YÜKÜMIÜ, hakkında v<br>itiraz etmiyor.         | dan beyan edilen sağlık sorunu<br>i bir tedavi, rapor, ameliyat<br>iaşıcı nastalık (tibberkülöz, virai<br>di kultanması gereken itaçı<br>mi?<br>rspit edilen alkol veya madde<br>ya bilgi var mi?<br>rina göre bedensel veya<br>rrektirecek bir bulgunuz var<br>:-<br>:-ASKERLIĞE ELVERİŞLİ                                                                                          | EVET                  | HAYIR<br>X<br>X<br>X<br>X<br>X           | AÇIKLAMA (EVET CE<br>DOLDURUNUZ.)                   | (E-İMZALIDIR.)<br>TABİP<br>Adi Soyadı ::<br>Diploma Tescil No: |

\* E-İmzalama işlemi yapılmadan son kontroller tamamlanmalıdır.
\* Girilen bilgilerin değiştirileceği son aşamadır.

## Aile Hekimi İşlemleri Askerliğe Elverişli İtirazsız Karar Sonuç Ekranı

|                                                                                                    |                                                                                                    |                        |                        | 🔁 Dosyayı İndir                                             | 🕀 Yeni İşlem                |
|----------------------------------------------------------------------------------------------------|----------------------------------------------------------------------------------------------------|------------------------|------------------------|-------------------------------------------------------------|-----------------------------|
| Askerlik Yoklaması Sağ                                                                                                    | lık Muayenesi İşlemleri                                                                                                    |                        |                        |                                                             |                             |
| 10/10) İşlem Sonucu                                                                                                    |                                                                                                    |                        |                        |                                                             |                             |
| Muayene işleminiz b<br>muayene olan kişiye                                                                                                    | aşarıyla kaydedilmiştir. Yukarı<br>e veriniz. Diğer sureti de ilgili d                                                            | da yer ala<br>osyada m | in "Dosya<br>uhafaza e | yı İndir" düğmesi ile dosyayı indirip 2 adet çık<br>idiniz. | tı alınız. Suretin birisini |
| <b>Yükümlünün bilg</b><br>gerekmektedir.                                                                                                    | ilerinde değişiklik yapılı                                                                                                    | nak iste               | niyorsa                | , yükümlüyü en yakın Askerlik Şube                          | sine yönlendirmeniz         |
|                                                                                                    | A SKERLÍK YOKLAMA                                                                                                    | SI SAĞL                | IK MUAY                | ENE BELGESI                                                 |                             |
|                                                                                                    | 244                                                                                                    | T.C.                   | NU M                   |                                                             |                             |
|                                                                                                    |                                                                                                    | ALL                    | EHEKİMLİ               | ĞÍ BÍRİMÍ                                                   |                             |
|                                                                                                    |                                                                                                    | IL/ILQE                |                        |                                                             |                             |
| SAYI                                                                                                    | : 1234567890                                                                                                    |                        |                        |                                                             |                             |
| KONU                                                                                                    | : Sağlık Muayene Sonucu                                                                                                    |                        |                        |                                                             | *                           |
| ŞLEM ZAMANI                                                                                                    | : 01/01/2017 12:34:56                                                                                                    |                        |                        |                                                             |                             |
|                                                                                                    | ASKERLÍK ŞU                                                                                                    | JBESÍ BA               | ŞKANLIĞ                | INA                                                         | ieai                        |
| Aşağıda kimilk bilgileri yazılı                                                                                                    | yükümlünün TSK Sağlık Yeten                                                                                                    | eği Yönetr             | neliği esa             | slarına göre sağlık muayenesi yapılarak sonuc               | IJŞĞr                       |
| sşagıda belirdimişdir.                                                                                                    |                                                                                                    |                        |                        |                                                             | hila                        |
| ADI SOVADI                                                                                                    | 123456/8910                                                                                                    |                        |                        |                                                             | DIIC                        |
| KAN GRUBU                                                                                                    |                                                                                                    |                        |                        |                                                             |                             |
| BOY (cm)                                                                                                    | :                                                                                                    |                        |                        |                                                             | VÜk                         |
| KÍLO (kg)                                                                                                    | 1                                                                                                    |                        |                        |                                                             | yun                         |
| DEĞERLENDÍRÍNÍZ                                                                                                    |                                                                                                    | EVET                   | HAYIR                  | AÇIKLAMA (EVET CEVAPLARI İÇİN MUTLA<br>DOLDURUNUZ.)         | mü                          |
| <ol> <li>Özellikle yükümlü tarafınd<br/>başta olmak üzere herhangi<br/>(organ veya uzuv kaybı), bu<br/>hepatit, HIV, vb.) veya sürek<br/>durumuna alt kayıt var mı?</li> </ol> | ian beyan edilen sağlık sorunu<br>bir tedavi, rapor, ameliyat<br>laşıcı hastalık (tüberküloz, viral<br>di kullanması gereken ilaç |                        | x                      |                                                             | bilc                        |
| 2. Görme veya işitme kaybı                                                                                                    | mi?                                                                                                    |                        | x                      |                                                             |                             |
| <ol> <li>Muayenesi neticesinde te<br/>bağımlılığına ilişkin kayıt ve</li> </ol>                                                                                                | spit edilen alkol veya madde<br>ya bligi var mi?                                                                                  |                        | x                      |                                                             | — уик                       |
| <ol> <li>Kayıtlarına geçmiş, kendi<br/>fertlerinde psikiyatrik rahatsı</li> </ol>                                                                                              | sinde veya yakın alle<br>ızlık öyküsü var mı?                                                                                     |                        | x                      |                                                             |                             |
| <ol> <li>Şimdiki muayene bulgular<br/>Ruhsal açıdan ileri tetkiki ge<br/>mi?</li> </ol>                                                                                        | rına göre bedensel veya<br>rektirecek bir bulgunuz var                                                                            |                        | x                      |                                                             |                             |
| SAĞLIK KODU                                                                                                    | :-                                                                                                    |                        |                        |                                                             |                             |
| SAĞLIK KARARI                                                                                                    | : ASKERLÍĞE ELVERÍŞLÍ                                                                                                    |                        |                        |                                                             |                             |
|                                                                                                    |                                                                                                    |                        |                        | (F-IMZALIDIR)                                               |                             |

TABIP Adi Soyadi : : Diploma Tescil No: Muayene kararına itirazların 30 ünü içerisinde yapılabileceği ve değişiklik isteniyorsa ilerde ümlünün Askerlik **Şubesine** gerektiği yükümlüye racaatının belgenin irilerek bir örneği ümlüye verilir.

Yükümlü, hakkında verilen Askerlik Yoklaması Sağlık Muayenesi Kararına itiraz etmiyor.

 Alle Heklminitzce hakkınızda verilecek Askerlik Yoklaması Sağlık Muayenesi cararına, 30 işgünü içerisinde en yakın Askerlik şubesine müracaat ederek tiraz etme hakkınız bulunmaktadır.

## Hasta EYT Olan Yükümlüler

|                                                                     | HİZMETE Ö                                                                                                    | ZEL                                                                                                    |                                               |  |
|---------------------------------------------------------------------|----------------------------------------------------------------------------------------------------|----------------------------------------------------------------------------------------------------|-----------------------------------------------|--|
|                                                                     |                                                                                                    | FLGESİ                                                                                                    | EK-B5                                         |  |
| T.C KİMLİK NU.                                                      | :                                                                                                    |                                                                                                    | _                                             |  |
| ASKERLIK NU.                                                        | :                                                                                                    |                                                                                                    |                                               |  |
| ASKERLIK ŞUBESI                                                     |                                                                                                    |                                                                                                    |                                               |  |
| ADI SUTADI<br>BABA ADI                                              |                                                                                                    |                                                                                                    |                                               |  |
| ANNE ADI                                                            |                                                                                                    |                                                                                                    |                                               |  |
| ili                                                                 |                                                                                                    |                                                                                                    |                                               |  |
| ilçesi                                                              | :                                                                                                    |                                                                                                    |                                               |  |
| KOY/MAHALLE                                                         | -                                                                                                    |                                                                                                    |                                               |  |
| ADRES (ADNKS)                                                       | :                                                                                                    |                                                                                                    |                                               |  |
| STATÜSÜ                                                             |                                                                                                    |                                                                                                    |                                               |  |
| TAHSIL                                                              | :                                                                                                    |                                                                                                    |                                               |  |
| TAHSİL (LİSANS)                                                     | ÷                                                                                                    |                                                                                                    |                                               |  |
| MESLEK                                                              | -                                                                                                    |                                                                                                    |                                               |  |
| BOY                                                                 | :<br>CM KİLO: KO                                                                                                    |                                                                                                    |                                               |  |
| SAĞLIK KARARI/KO                                                    | DU:                                                                                                    |                                                                                                    |                                               |  |
| EHLIYETI                                                            | : SINIFI EHLİYETI                                                                                                    | Li                                                                                                    |                                               |  |
| SUBE GENEL ER CE                                                    | ELP DÖNEMİ:                                                                                                    |                                                                                                    |                                               |  |
|                                                                     | T.C.                                                                                                    | v                                                                                                    |                                               |  |
|                                                                     | MILLÎ ŞAVUNMA I                                                                                                    | Bakanlığı                                                                                                    |                                               |  |
|                                                                     | ASKERLIK ŞUBESI                                                                                                    | BAŞKANLIĞİ                                                                                                    |                                               |  |
|                                                                     | 202 4 /ACAL Ka /4C                                                                                                    |                                                                                                    | 1 1201                                        |  |
| <b>H3.3. :</b> 8010-                                                | -323-1./ASAL KS.(19)                                                                                                    |                                                                                                    |                                               |  |
| KONU : Yoklama                                                      | Muayenesi                                                                                                    |                                                                                                    |                                               |  |
|                                                                     | AİLE HEKİML                                                                                                    | İĞİNE                                                                                                    |                                               |  |
| 1. Yukarıda kimliği ya<br>muayene edilmek üze                       | zılı yükümlü TSK. Sağlık Yet<br>ere sevk edilmiştir.                                                                                                    | eneği Yönetmeliği esaslar                                                                                                    | ina göre                                      |  |
| 2. Gerekli muayenesi                                                | nin yapılarak sonucunun bildi                                                                                                    | irilmesini arz ederim.                                                                                                    |                                               |  |
| -                                                                   |                                                                                                    |                                                                                                    |                                               |  |
|                                                                     |                                                                                                    | Askerlik Şube                                                                                                    | esi Başkanı                                   |  |
|                                                                     |                                                                                                    |                                                                                                    |                                               |  |
| Adı geçenin//2(                                                     | )1 tarihinde muayenesi yapı                                                                                                    | ılmıştır.                                                                                                    |                                               |  |
| Adı geçenin//20                                                     | )1 tarihinde muayenesi yapı                                                                                                    | ılmıştır.<br>ŢAB                                                                                                    | iP                                            |  |
| Adı geçenin//20                                                     | )1 tarihinde muayenesi yapı                                                                                                    | ılmıştır.<br>TAB<br>İmza                                                                                                    | iP<br>//Kaşe                                  |  |
| Adı geçenin .//20                                                   | )1 tarihinde muayenesi yapı                                                                                                    | ılmıştır.<br>TAB<br>İmza<br>Adı Soyadı<br>Rütbesi                                                                                                    | iP<br>I/Kaşe                                  |  |
| Adı geçenin//20                                                     | )1 tarihinde muayenesi yapı                                                                                                    | ılmıştır.<br>TAB<br>İmza<br>Adı Soyadı<br>Rütbesi<br>Diploma veya Sicil Nu.                                                                             | iP<br>VKaşe                                   |  |
| Adı geçenin . <i>.11</i> 2(                                         | 11 tarihinde muayenesi yapı                                                                                                    | ılmıştır.<br>İmza<br>Adı Soyadı<br>Rütbesi<br>Diploma veya Sicil Nu.                                                                                    | ip<br>uKaşe<br>:<br>:                         |  |
| Adı geçenin .//20<br>* EK BİLGİ FORMUND<br>* HAKKIMDA VERİLEN       | 11 tarihinde muayenesi yapı<br>14 tarihinde muayenesi yapı<br>14<br>14<br>14<br>14<br>14<br>14<br>14<br>14.                                                                                                    | Ilmıştır.<br>Adı Soyadı<br>Rütbesi<br>Diploma veya Sicil Nu.<br>NU BEYAN EDERİM.<br>MIYORUM.                                                            | ip<br>uKaşe<br>:<br>:                         |  |
| Adı geçenin//20<br>* EK BİLGİ FORMUND<br>* HAKKIMDA VERİLEN         | 11 tarihinde muayenesi yapı<br>14 tarihinde muayenesi yapı<br>14<br>14 | Ilmıştır.<br>TAB<br>İmza<br>Adı Soyadı<br>Rütbesi<br>Diploma veya Sicil Nu.<br>NU BEYAN EDERİM.<br>MIYORUM.<br>TAPİLI                                   | ip<br>JKaşe<br>:<br>:                         |  |
| Adı geçenin .//20<br>* EK BİLGİ FORMUND<br>* HAKKIMDA VERİLEN       | 11 tarihinde muayenesi yapı<br>14.i BİLGİLERİN DOĞRULUĞU<br>SAĞLIK KARARINA İTİRAZ ET                                                                                                    | Imiştir.<br>TAB<br>İmza<br>Adı Soyadı<br>Rütbesi<br>Diploma veya Sicil Nu.<br>NU BEYAN EDERİM.<br>TMİYORUM.<br>TARİH : JJ<br>ADI SOYADI :               | ip<br>VKaşe<br>:<br>:<br>:                    |  |
| Adı geçenin .//20<br>* EK BİLGİ FORMUND<br>* HAKKIMDA VERİLEN       | 11 tarihinde muayenesi yapı<br>14 Bilgilerin Doğruluğu<br>Sağlık Kararına İtiraz Et                                                                                                    | Ilmıştır.<br>TAB<br>İmza<br>Adı Soyadı<br>Rütbesi<br>Diploma veya Sicil Nu.<br>NU BEYAN EDERİM.<br>TMİYORUM.<br>TARİH : .//<br>ADI SOYADI :<br>İMZASI : | iP<br>VKaşe<br>:<br>:<br>201.                 |  |
| Adı geçenin .//20<br>* EK BİLGİ FORMUND<br>* HAKKIMDA VERİLEN       | 11 tarihinde muayenesi yapı<br>14 tarihinde muayenesi yapı<br>14 tarihinde muayenesi yapı                                                                                                    | Imiştir.<br>TAB<br>İmza<br>Adı Soyadı<br>Rütbesi<br>Diploma veya Sicil Nu.<br>NU BEYAN EDERİM.<br>IMİYORUM.<br>TARİH : JJ<br>ADI SOYADI :<br>İMZASI :   | ip<br>VKaşe<br>:<br>:<br>201.                 |  |
| Adı geçenin .//20<br>* Ek BİLGİ FORMUND<br>* HAKKIMDA VERİLEN       | 11 tarihinde muayenesi yapı<br>IV.i Bilgilerin doğruluğu<br>Sağlık kararına İtiraz Et<br>B-5-1<br>Hizmete C                                                                                                    | Imiştir.<br>TAB<br>İmzə<br>Adı Soyadı<br>Rütbesi<br>Diploma veya Sicil Nu.<br>NU BEYAN EDERİM.<br>TMİYORUM.<br>TARİH : .//<br>ADI SOYADI :<br>İMZASI :  | ip<br>uKaşe<br>:<br>:<br>201.<br>MSY 70-1 (Ç) |  |
| Adı geçenin .//20<br>* EK BİLGİ FORMUND<br>* HAKKIMDA VERİLEN       | 11 tarihinde muayenesi yapı<br>kri Bilgilerin Doğrulluğu<br>Sağlık kararına İtiraz et<br>B-5-1<br>HizMETE Ç                                                                                                    | Imiştir.<br>TAB<br>İmza<br>Adı Soyadı<br>Rütbesi<br>Diploma veya Sicil Nu.<br>NU BEYAN EDERİM.<br>MİYORUM.<br>TARİH : .JJ<br>ADI SOYADI :<br>İMZASI :   | ip<br>uKaşe<br>:<br>:<br>201.<br>MSY 70-1 (Ç) |  |
| Adı geçenin . <i>J12</i> (<br>'EK BİLGİ FORMUND<br>HAKKIMDA VERİLEN | 11 tarihinde muayenesi yapı<br>ıki Bilgilerin Doğruluğu<br>Sağlık Kararına İtiraz et<br>B-5-1<br>HİZMETE Ö                                                                                                    | Imiştir.<br>TAB<br>İmza<br>Adı Soyadı<br>Rütbesi<br>Diploma veya Sicil Nu.<br>NU BEYAN EDERİM.<br>TMİYORM.<br>TARİH : .JJ<br>ADI SOYADI :<br>İMZASI :   | ip<br>VKaşe<br>:<br>:<br>201.<br>MSY 70-1 (Ç) |  |

### Kullanılan Evrak ve Formlar

#### Yoklama Belgesi (Aile

hekimliğine sevk için askerlik şubesi tarafından tanzim edilmektedir. Yükümlülerin geçmiş yıllara ait EYT raporları eklenir ve yoklama evrakına kaçıncı işlem olduğu yazılır.)

#### TASNİF DIŞI

#### (ÖN YÜZ) SAĞLIK KURUL RAPORU (Türk Silahlı Kuvvetleri, Jandarma Genel Komutanlığı, Sahil Güvenlik Komutanlığı)

| Muayene Yapan            | KÜNYE                        |                |
|--------------------------|------------------------------|----------------|
| Saglik Kurulu            |                              |                |
| Rapor Numarasi           | T.C. KIMIIK NO.              |                |
| Rapor Tarini             | Dielik                       |                |
| Hastaneye Girş Tarihi    | BILIIK                       |                |
|                          | Adı Sovadı                   | Fotoğraf       |
|                          | Baba Adı                     |                |
|                          | Doğum Tarihi                 |                |
| Sağlık Kuruluna Sevk     | Doğum Yeri                   |                |
| Eden Servis/Birim        | Sınıfı, Rütbesi              |                |
|                          | Sicil Numarası               |                |
| Muayeneye Gönderen Makam | Nasbi                        | Kaçıncı İşlemi |
|                          | Kuvveti                      | (Sağlık Fişine |
|                          | Kavıtlı Olduğu               | Göre)          |
|                          | As. Sb. Bsk.lığı             |                |
| Emir Tarihi              |                              |                |
| Emri Veren Sube ve       | Yerleşim Yeri                |                |
| Emir Numarası            | Adresi                       |                |
|                          |                              |                |
| Boy                      |                              |                |
| Ağırlık                  | Rapor veriliş<br>nedeni      |                |
|                          |                              |                |
|                          | TAPAN SERVISLER VE LABORATUV | AR BULGULARI   |
|                          |                              |                |
|                          |                              |                |
| 4 GI                     |                              |                |

#### TASNİF DIŞI

| (Türk Silahlı                                | Kuvvetleri, Ja                       | (ARK)<br>SAĞLIK KUI<br>ndarma Genel | A YÜZ)<br>RUL RAPORU<br>∣Komutanlığı, Sa | ahil Güvenlik Ko                     | omutanlığı)                           |          |
|----------------------------------------------|--------------------------------------|-------------------------------------|------------------------------------------|--------------------------------------|---------------------------------------|----------|
| Tanı                                         |                                      |                                     |                                          |                                      |                                       |          |
| Karar (*)                                    |                                      |                                     |                                          |                                      |                                       |          |
| (*) Karar hanesine T<br>Sağlık Yeteneği Yöne | ürk Silahlı Kuv<br>etmeliğinin tanış | vetleri Jandarı<br>ya uygun madd    | ma Genel Komut<br>e, dilim ve fıkra n    | anlığı, Sahil Gü<br>umaralarının yaz | venlik Komutanlı<br>zılması zorunludu | ğı<br>r. |
| (EK) Rapor yazılacak                         | kısım:                               |                                     |                                          |                                      |                                       |          |
| Sağlık Kurulu Bşk.<br>Kaşe/ İmza             | Hekim<br>Kaşe/ İmza                  | Hekim<br>Kaşe/ İmza                 | Hekim<br>Kaşe/ İmza                      | Hekim<br>Kaşe/ İmza                  | Hekim<br>Kaşe/ İmza                   |          |

#### ONAY

.../.... Başhekim İmza/Kaşe/Mühür

\*Hekim sayısı sağlık kurulu heyet sayısı kadar artırılıp azaltılabilir.

# Hasta EYT Yoklama İşlemi

| Kullanılan Ev<br>Formla                                                          |
|----------------------------------------------------------------------------------|
| Kullanılan Ev<br>Formla                                                          |
|                                                                                  |
| Sınıflandırmaya<br>Ek Bilgi Formu<br>tarafından askerlik şut<br>doldurulmaktadır |
|                                                                                  |
|                                                                                  |
|                                                                                  |
|                                                                                  |

### n Evrak ve mlar

### naya Esas

(Yükümlü

rlik şubesinde aktadır)

## Hasta EYT Yoklama İşlemi

| 11/2/11                                                                                                    |                             |                                           | <b>FK 5</b> 4                               |  |
|----------------------------------------------------------------------------------------------------|-----------------------------|-------------------------------------------|---------------------------------------------|--|
| YÜKÜMLÜLERE YOKLA<br>SAĞLIK DURUMU H                                                                                                    | AMALARDA<br>IAKKINDA I      | UYGULANACA<br>BILGI FORMU                 | EK-B4<br>K                                  |  |
| Bu formda yer alan tüm soruları dikkatlice<br>kalemle işaretleyiniz. Her soruya yanıt verin<br>imzalayınız.                                                   | e okuyun ve<br>iz. Formun i | bilgileriniz doğrı<br>Igili bölümlerini e | ultusunda tükenmez<br>I yazınızla doldurup, |  |
| ADI-SOYADI                                                                                                    |                             |                                           |                                             |  |
| DOĞUM TARİHİ :                                                                                                    |                             |                                           |                                             |  |
| BABA ADI :                                                                                                    |                             |                                           |                                             |  |
| Memleketi :                                                                                                    |                             |                                           |                                             |  |
| TIBBİ SORULAR:                                                                                                    |                             |                                           |                                             |  |
| 1. Genel olarak sağlığınız ne durumdadır?<br>□Mükemmel □Çok iyi □İyi                                                                                          | □Orta                       | □Kötü                                     |                                             |  |
| 2. Sağlık sorununuz var mı? □Hayır                                                                                                    | □Evet                       | □Bilmiyo                                  | rum                                         |  |
| <ol> <li>Herhangi bir sağlık raporunuz var mı? □H</li> <li>Devamlı kullandığınız bir ilaç ya da maddı</li> <li>□Bilmiyorum</li> <li>(Varsa yazınız</li> </ol> | iayır<br>e var mı?<br>)     | ⊡Evet<br>⊡Hayır                           | □Bilmiyorum<br>□Evet                        |  |
| <ol> <li>Gözlük takıyor musunuz?</li></ol>                                                                                                    | □Evet<br>)                  | □Bilmiyo                                  | rum                                         |  |
| 6. Son üç yıldır hiç hastanede yattınız mı?<br>Bilmiyorum<br>(Hastane ismini ve nedenini yazınız                                                              | ⊡Hayır<br>)                 | □Evet                                     |                                             |  |
| 7. Bugüne kadar herhangi bir ameliyat geçir<br>□Bilmiyorum<br>(Hangi ameliyatlar, yazınız                                                                     | diniz mi?                   | □Hayır                                    | Evet                                        |  |
| 8. Sağlığınızla ilgili bir endişeniz var mı?<br>(Lütfen endişenizi yazınız                                                                                    | ayır                        | □Evet                                     | Bilmiyorum                                  |  |
| 9. Daha önce herhangi bir bulaşıcı hastalık ç<br>(Geçirdiğiniz hastalıkla ilgili belgenizi ekle<br>üBilmiyorum                                                | geçirdiniz m<br>yiniz) ⊡H   | ? (Verem, AIDS,<br>ayır DE                | Sanlık gibi)<br>ivet                        |  |
| Bu bilgilerin doğruluğunu resmi olarak beyar                                                                                                    | n ediyorum.*                | İMZA                                      | TARİH<br>PARMAK İZİ                         |  |
|                                                                                                    |                             |                                           |                                             |  |
|                                                                                                    | B-4-1                       |                                           | MSY 70-1 (C)                                |  |

### Kullanılan Evrak ve Formlar

#### Sağlık Durumu Hakkında Bilgi Formu

(Yükümlü tarafından askerlik şubesinde doldurulmaktadır)

## Sağlık Muayene Belgesi

|                                                                                                    |                                                                                                    |                                                      | LANCE N                                         | Salation for the second second s |
|----------------------------------------------------------------------------------------------------|----------------------------------------------------------------------------------------------------|------------------------------------------------------|-------------------------------------------------|----------------------------------------------------------------------------------------------------|
|                                                                                                    | ASKERLİK YOKLAMAS                                                                                                    | I SAĞLIK MI                                          | UAYENE BELGESİ                                  |                                                                                                    |
|                                                                                                    | EAS<br>Ankara Encan 5<br>Ank                                                                                                  | T.C.<br>UK BAKANUS<br>NDUJ ALIS HEK<br>WILA / SINCAN | iv Ligi siki wi                                 | 60                                                                                                    |
| lavi<br>Konu<br>Slev zamani                                                                                                    | 1 1713560306634043016<br>2 Segiki Musyene Servicu<br>1 24/04/2016 12:43/53                                                    | 124223                                               |                                                 |                                                                                                    |
|                                                                                                    | AD(ERLIK 5                                                                                                    | UBESİ BAŞKAND                                        | IGINA                                           |                                                                                                    |
| Agagi da kimilik bilgileri yasılı yökö<br>Balmilmiştir.                                                                                                    | milinün TEK Sagisk Vatanagi Vilnatma                                                                                          | iliji esestenna g                                    | dre anglik munyened ya                          | pilarak norusu agalata                                                                                                    |
| T.C. KİMLÜK NUMARADI<br>ADI SOVADI<br>KAN GRUBU<br>BOY (2M)<br>NUG (kg)                                                                                                    | : 17138403068<br>: 2709 2800-300<br>: A-<br>: 175<br>: 80                                                                     |                                                      |                                                 |                                                                                                    |
|                                                                                                    | ALE HEROMI / TE                                                                                                    | TANP DESERV                                          | INDIMESI                                        |                                                                                                    |
| DEGERLENDHINIZ                                                                                                    | e                                                                                                    | VET BANKE                                            | CHILAMA SEVET CEVAPL                            | AR ICIN MUTLAKA DOLOURUNUZU                                                                                                    |
| <ol> <li>Opelitide yükümlü tarafından be<br/>olmak ütere herhangi bir tedevi, ri<br/>teyler, buleşin hertekk (tüberküler<br/>nörekli kullanman gereker, ilaş dur</li> </ol> | yan edilen sagiki soruhu bagsa<br>spor, ameliyat (organ seya utuv<br>s viral hegatit, 419, vb.) veya<br>umuna abikaya varimi? | ×                                                    |                                                 |                                                                                                    |
| 2. Sörma vays leitma kaybi mi?                                                                                                    |                                                                                                    | ×                                                    |                                                 |                                                                                                    |
| <ol> <li>Musyamati neticedinde respir ed<br/>bagening ne litekin kayer veya bigi</li> </ol>                                                                                 | Ren sikol veya madde<br>yar mi?                                                                                               | ×                                                    |                                                 |                                                                                                    |
| 4. Kayatanna gaçmir, kandirinda v<br>palikiyatrik rahatantik öykösö var v                                                                                                   | ya yakin alle ferdierinde<br>17                                                                                               | ×                                                    |                                                 |                                                                                                    |
| 5. Simplisi muayana bulgularina gö<br>Safi taskild garaktimadak bir bulgun                                                                                                  | re bedenzel veys Ruhesl spidan<br>us var mið                                                                                  | ×                                                    |                                                 |                                                                                                    |
| SAĞUKNODU (A23F0)<br>SAĞUKNADATI (ASKETLIĞE EL                                                                                                    | venisti                                                                                                    |                                                      |                                                 |                                                                                                    |
|                                                                                                    |                                                                                                    |                                                      | (E-İM2AJI)<br>TABİP                             | HD                                                                                                    |
|                                                                                                    |                                                                                                    |                                                      | Diploma T                                       | Ancil N.u. 127855                                                                                                    |
| YONOMLO, HAXOONDA VERILEN ASS<br>* Alle Hekiminikse hakkonoda verile<br>subesine münaclest edenek itinas es                                                                 | ERLİK YOKLAMASI SAĞLIK MUAYENE<br>tek Ağlartik Yoklaması Sağlık Muayer<br>nə hakkınıt bulunmaktadır.                          | si kakalina <u>m</u><br>Nasi karanna, 20             | W <u>E ETMINON.</u><br>Ny Gris I persinde en ye | kın Aakerlik                                                                                                    |
|                                                                                                    |                                                                                                    |                                                      |                                                 |                                                                                                    |
|                                                                                                    |                                                                                                    |                                                      |                                                 |                                                                                                    |
| (                                                                                                    |                                                                                                    | 1.1.1                                                |                                                 |                                                                                                    |
| Pro Bulleter                                                                                                    | nin doğruluğu https://www.tarkiye.g                                                                                           | over helps day                                       | and and adverter same                           | 3                                                                                                    |

reabil charlannea ythleyebikeuginiz a Devlet Kasarina all Barkedia Belge Doğralama

syptamos vastas ile pandak kanticel okstularak kentrol edilebilis.

部分

## Sağlık Durumu Hakkında Bilgi Formu

| 1 1 1 1 1 1 1 1 1 1 1 1 1 1 1 1 1 1 1                                                                                                    |                                          |                           |   |
|----------------------------------------------------------------------------------------------------|------------------------------------------|---------------------------|---|
| 8 a - s 8                                                                                                    |                                          | 84056C86PPE3E50           |   |
|                                                                                                    |                                          |                           |   |
|                                                                                                    | T.O.                                     |                           |   |
| MIL                                                                                                    | LÌ SAVUNMA BAKANLI                       | 101                       |   |
|                                                                                                    | ANKARA                                   |                           |   |
| 8671                                                                                                    | : 111-0-0058C88FT5                       | E9E50/ 17:04              |   |
| VERITARIH                                                                                                    | INTERNET (www.a                          | writye.gev.st) 20.04.2016 |   |
| KONU                                                                                                    | LENSELIK YORLS                           | IMA BABYURUBU             |   |
| SAĞLIK DU                                                                                                    | JRUMU HAKKINDA BÌLO                      | SI FORMU                  |   |
|                                                                                                    |                                          |                           |   |
| T.Q. Kimilik Numanasi                                                                                                    | 117120002000                             | 1000                      |   |
| 201                                                                                                    | : BY MP                                  | 44                        |   |
| Server Lines                                                                                                    |                                          |                           |   |
| Can Trister                                                                                                    | : eyupersogaun mpr                       |                           |   |
| Geo Teletonu                                                                                                    |                                          |                           |   |
| EV TALAFORD                                                                                                    |                                          |                           |   |
| In Talafamu                                                                                                    |                                          |                           |   |
| IS TAMON                                                                                                    | :4<br>:4                                 |                           |   |
| IS TANGUNIAR :                                                                                                    | ;-<br>;-                                 | ACINGAMA                  | 1 |
| Is Talafora<br>TIBBI SORUNLAR :<br>SORU                                                                                                    | CEVAP                                    | АСИСАМА                   | 1 |
| is Telefons<br>TIBBİ SORUNLAR :<br>SORU<br>Serel danık sağığırız re durumdadır?                                                                                                    | CEVAP<br>M                               | ACHSAMA                   | } |
| Is Telefons<br>FIBBI SORUNLAR :<br>SORU<br>Genel dansk sagligine ne durumdedi 17<br>Geneloge seye halen decem eden bedensel veye p<br>Geneloge seye halen decem eden bedensel veye p                                                                                                    |                                          |                           |   |
| Is Talafons<br>TIBBI SORUNLAR :<br>SORU<br>Genel diarak segliginiz ne durumdedi 17<br>Geomlete raya hafen desar eden bedensel veya p<br>sofin den bedensel veya p                                                                                                    | Ekolojik bir Hüylik                      | AÇIGLAMA                  |   |
| Is Talafanu<br>TIBBI SORUNLAR :<br>SORU<br>Ganal darak asgligmo ne durumdedir?<br>Ganal darak asgligmo ne durumdedir?<br>Ganal darak asgligmo ne durumdedir?<br>Deventi kullanmano garakan ilag yar mi?                                                                                                    | Electory Havis                           | ACHOLAMA                  |   |
| Iş Talafənə<br>TIBBİ SORUNLAR :<br>SORU<br>Gənəl olarak sağlığınız nə durumdadı 17<br>Gəşmişəs nəya hələr dəşam ədən bədənsəl vəya ş<br>səğik sənərəvə vərmi?<br>Dəvəmi kullanmanız şənəkən iləş vərmi?                                                                                                    | CEVAP<br>IN<br>Readinable Hovie<br>Hovie | AÇIKLAMA                  |   |
| Is Talatonu<br>TIBBI SORUNLAR :<br>SORU<br>Genel diarek segliginus ne durumdedi r?<br>Gegintes reya hallen degan eden bedensel veya p<br>egin denumunus vermi?<br>Devemb kulterments gereken beginne veva tom<br>Gegintes reya hallen devam eden görme veva tom                                                                                                    |                                          | AÇHQAMA                   |   |
| Is Talatonu<br>TIBBİ SORUNLAR :<br><u>SORU</u><br>Ganal olarak azglığınız ne durumdadır?<br>Gagnişta naya haları daşam adan badanasi vaya p<br>ağıl sananlarazi yarını?<br>Devanlı kullanmanız genelan ilaş var mı?<br>Gagnişta naya haları daşam adan görmə vəya iştm<br>şər m?                                                                                                    | Electronical Hovie                       | AÇIQLAMA                  |   |
| Iş Talafanı<br>TIBBİ SORUNLAR :<br><u>SORU</u><br>Ganal olarak azglığınız ne durumdadır?<br>Gagnişta raya haları daşam eden bedensel veya p<br>ağıl sanakanız yakını?<br>Devamlı kullanmanız gereken ilaş var mı?<br>Gaçnişte raya haları daşam adan görme veya iştm<br>şar m?                                                                                                    | Electronic Hovie                         | AÇIQLAMA                  |   |
| Is Talations<br>TIBBI SORUNLAR :<br><u>SORU</u><br>Gannista sagligme na durumdadi /7<br>Gannista sagligme na durumdadi /7<br>Davanti kullanmanus ganakan ilag var mi?<br>Davanti kullanmanus ganakan ilag var mi?<br>Gannista raya halan davam adan görma vaya işim<br>ar m?<br>Bugöne kadar hamangi bir amaliyar geçinlinis mi?                                                                                                    |                                          | ACHSLAMA                  |   |
| Is Telefonu<br>TIBBI SORUNLAR :<br>SORU<br>Ganal diatak aagi ginto ne durumdadi 17<br>Gagmigas teya hafan daram eden bedanaal veya p<br>aagi k aonumut var mi?<br>Devami kultanmaniz gereken itag var mi?<br>Gagmigas teya hafan daram eden görme teya işim<br>ar m?<br>Bugöne kadar herhangi bir ameliyat geçindiniz mi?<br>Gagmigas teya hafan daram eden görme teya işim                                                                                                    |                                          | ACHSLAMA                  |   |
| Is Talations<br>TIBBI SORUNLAR :<br><u>SORU</u><br>Genel dansk segligme ne durumded r?<br>Gegmigte reys halen desen eden bedensel veys p<br>softk desamaner genelen flag var m?<br>Deventi kultermente genelen flag var m?<br>Gegmigte reys halen desen eden görne veys igtr<br>ar m?<br>Bugöhe keder herhangi bit amelijet gejndnitt m?<br>Gegmigte reys halen desen eden bulaget bit here<br>preme, earlik, J/D2 gibl?                                                                            |                                          | ACHOLAMA                  |   |
| Is Talafanu<br>TIBBI SORUNLAR :<br>SORU<br>Ganal danak sagi giniz na durumdadi m<br>Gagmigta iaya halan dagam adan badanasi vaya p<br>sofik danamaniz yanami?<br>Davanti kullanmaniz garakan ilag yan mi?<br>Gagmigta iaya halan dagam adan géma yaya igin<br>sar m?<br>BugDra kadar harhangi bir amaliyat gejininiz mi?<br>Gagmigta iaya halan dagam adan bulagisi bir haza<br>patan, sarik, AIRD gitiy?<br>Harhangi bir konk gitik yakasi geçininiz mi?                                           |                                          | ACHOLAMA                  |   |
| is Talations<br>TIBBI SORUNLAR :<br>SORU<br>Genel dansk segligme ne durumded m<br>Georges reys halen desen eden bedeneel veys p<br>gink kerununut var mi?<br>Devanit kullenmene gereken lieg var mi?<br>Devanit kullenmene gereken lieg var mi?<br>Georgiges reys halen desen eden görne veys iştm<br>ser m?<br>Rugöne keder herhangi bir anteilger geordiniz mi?<br>Georgiges reys halen desen eden bulagisi bir hassi<br>preven, seriek, JDD gere?<br>Herhangi bir lonk gösk vakass geordiniz mi? |                                          | ACHOLAMA                  |   |

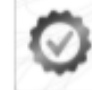

Bu belgarrin dogradgu hittps://www.tarkkye.gov/tr/Welge-dogralama.advesinde.wsya mobil chiazlarinza yukleyebi kooginiz o Oovlet Kaperina alt Berkodia Belge Doginlama ugyulamas uastaa le gandisi karekod okutulanak kontrol editebili.

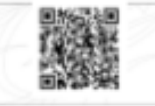

## Sınıflandırmaya Esas Ek Bilgi Formu

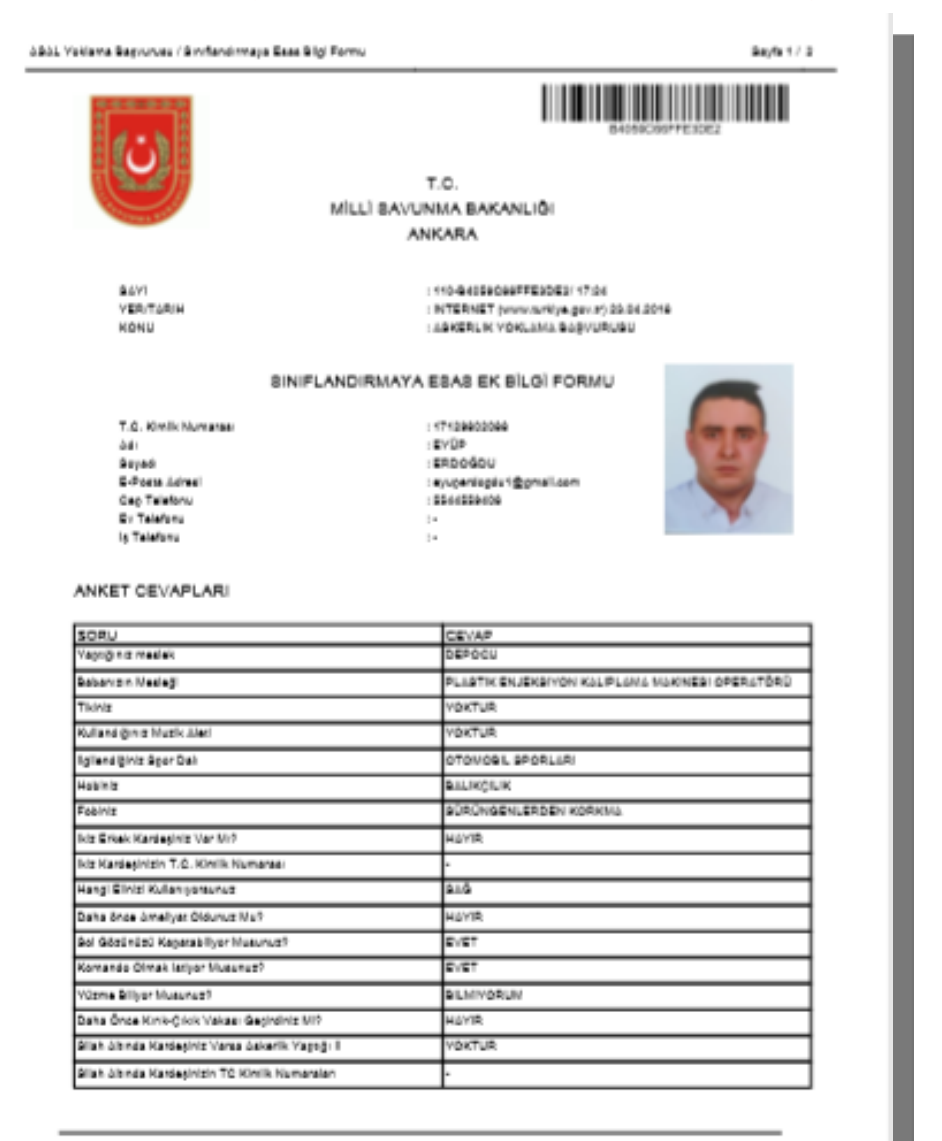

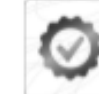

Bu belgenin digit daga https://www.tarkiye.gov///weige-doga/aama.advosinde.waya mobil chixalarinza yukkeydaikeedjiniz o Oorket Kaporina ad Berkodia Belge Doginlama uggalamaa vaataa le gandisi kardisod okutulanak kontrol edilebilir.

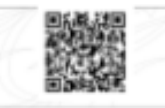

## Hastaneye Sevk Belgesi

#### HASTANEYE SEVK BELGESI

T.C. SAĞLIK BAKANLIĞI ......AİLE HEKİMLİĞİ BİRİMİ İL / İLÇE

| SAYI         | : 1234567890          |
|--------------|-----------------------|
| KONU         | : Hastaneye Sevk      |
| ÍŞLEM ZAMANI | : 01/01/2017 12:34:56 |

#### "AİLE HEKİMİNİN SEÇTIĞİ YÜKÜMLÜNÜN SEVKEDİLECEĞİ HASTANE" BAŞTABİPLİĞİNE

1. Yoklama esnasında rahatsızlığını belirten aşağıda kimliği yazılı yükümlü "Alle Hekiminin Seçtiği Poliklinikler" sevk edilmiştir.

 Yükümlünün TSK Sağlık Yeteneği Yönetmeliği esaslarına göre sağlık muayenesinin yapılarak sonucun "Alle Hekimi İlçe Adı" Askerlik Şubesi Başkanlığına bildirilmesini arz ederim.

(E-IMZALIDIR.)

TABIP Adı Soyadı : Diploma Tescil No:

KİMLİĞİ T.C. Kimilk No : 12345678910 Adı Soyadı : ADNKS Adresi : "e-Devlet Kapısı'nda kayıtlı NVİ Adesi" Askerlik Şubesi : "Alle Hekimi İlçe Adı" Askerlik Şubesi

## Yaşanan Sıkıntılar

1.Yükümlü, kayıtlı olduğu Aile Hekimine müracaat ettiğinde, Aile Hekiminde bu yükümlü bulunamadığı bilgisi,

2. Kayıtlı olduğu Aile Hekiminin Eskişehir il-ilçe sınırları dışında bir Aile Hekiminin görünmesi (Örneğin Yozgat'taki bir Aile Hekimi gözüküyor)

3. Askerlik şubesinden manuel kayıtlı olduğu Aile Hekimine gönderilen yükümlülere, manuel düzenlenmiş e-yoklamadaki Sağlık Muayene Belgesi tanzim ediliyor, Aile Hekimi askerlik şubesinin sevk evrakını kabul etmiyor.

4. Aile Hekimlerince matbu Askerlik Yoklaması Sağlık Muayene Belgesi tanzim edilmiyor, A5 ebadında bir kağıda muayene sonucu verilerek yükümlü gönderiliyor.

## Yaşanan Sıkıntılar

5. Aile Hekimlerince işlemi biten yükümlünün bilgileri elektronik ortamda geç geliyor veya hiç gelmeyebiliyor.

6. e-Devletten alınan belgelerin QR kodu okunmuyor.

7. Sağlık Bakanlığından gelen muayene sonuçları ile hastaneye sevk belgelerinin doğrulaması (QR kodu) gerekiyor.

8. Aile hekimleri e-imza linkini indirmediğinden e-imza işlemi yapılamamakta.

9. Yükümlü fotoğrafları standartlara uygun olmadığından yapılan eyoklama işlemine red yapılmaktadır.

### **IRTIBAT TELEFONU**

# **Reyhan KARABACAK**

Askeralma İşlem Uzmanı

Tel

Tel

- : (222) 230 39 24
- Dahili : 138

# Hüseyin BAYAR

Askeralma İşlem Memuru

: (222) 230 39 24

Dahili : 118